Manuale per gli Operatori: Registrazione della PRIMA ACCENSIONE e della DAM

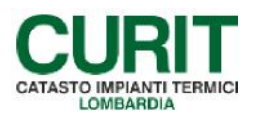

a cura di ARIA S.p.A.

# Indice

| PREMESSA                                                                         |
|----------------------------------------------------------------------------------|
| 1. INSERIMENTO PRIMA ACCENSIONE E/O DAM SINGOLA4                                 |
| 1.1 RICERCA /ACQUISIZIONE DELL'IMPIANTO                                          |
| 1.2 OPERAZIONI PRELIMINARI                                                       |
| 1.2.1 Verifica associazione generatore/operatore4                                |
| 1.2.2 Verifica ruoli operatore                                                   |
| 1.2.3 Verifica completezza dati5                                                 |
| 1.2.4 Verifica credito disponibile                                               |
| 1.3 INSERIMENTO DELLA PRIMA ACCENSIONE O DELLA DAM7                              |
| 1.4ALTRE OPERAZIONI DISPONIBILI                                                  |
| 2. INSERIMENTO PRIMA ACCENSIONE O DAM DALLA FUNZIONE "GESTIONE<br>DICHIARAZIONI" |
| 3. INSERIMENTO PRIME ACCENSIONI O DAM IN MODO MASSIVO                            |

#### PREMESSA

Scopo di questo documento è descrivere le modalità per inserire nel catasto una DAM Dichiarazione di Avvenuta Manutenzione oppure una Prima accensione.

L'operazione di inserimento della DAM deve essere effettuata utilizzando le credenziali dell'operatore del catasto (codice MA seguito da 8 cifre).

Il presente manuale è dedicato alle Ditte manutentrici e agli Installatori di impianti termici.

L'inserimento della Prima accensione o della DAM può avvenire in tre diversi modi:

- 1. dal singolo impianto,
- 2. con la funzione "Gestione dichiarazioni" del menù principale,
- 3. con funzione di caricamento massivo XML tramite funzione "Gestione caricamenti" presente nel catasto.

La prima e la seconda modalità prevedono l'utilizzo diretto del catasto da parte dell'operatore, la terza possibilità prevede come necessario l'intervento di una softwarehouse che predisponga un programma di collegamento tra il catasto e il gestionale del manutentore.

Di seguito vengono descritte tutte le modalità.

ſ

# 1. INSERIMENTO PRIMA ACCENSIONE E/O DAM SINGOLA

# 1.1 RICERCA /ACQUISIZIONE DELL'IMPIANTO

Se l'impianto rientra già tra i propri clienti, occorre semplicemente ricercarlo dalla funzione "Ricerca Impianti" del menù principale seguendo le istruzioni fornite nell'apposito manuale "Ricerca Impianti" pubblicato alla pagina https://www.curit.it/manuali manut

| CURIT - Catasto Impianti Termici Lomi            | pardia                                  |                              |
|--------------------------------------------------|-----------------------------------------|------------------------------|
| GESTIONE IMPIANTI                                | ASSUNZIONI DI RESPONSABILITÀ            | FUNZIONI DI UTILITÀ          |
| Ricerca impianti                                 | Comunicazione Terzo Resp.               | Visualizza saldo portafoglio |
| Selezione impianto con dichiarazione in scadenza | Crea distinte Comunicazione Terzo Resp. | Messaggistica                |
| Registrazione nuovo impianto                     |                                         | Gestione caricamenti 🔻       |
| Acquisizione impianto esistente                  |                                         | Note                         |
| Validazione impianti                             |                                         | Calendario Note              |
| Gestione dichiarazioni                           |                                         |                              |
| Gestione distinte di consegna dichiarazioni      |                                         |                              |

In caso contrario occorre acquisirlo mediante apposita funzione del menù principale descritta nel manuale "Manuale Acquisizione impianti esistenti" pubblicato alla pagina <u>https://www.curit.it/manuali\_manut</u>.

Se si tratta di una prima accensione relativa ad una sostituzione di generatore e sono presenti targhe di scorta per l'acquisizione occorre utilizzare il numero di targa presente sul libretto del precedente generatore che non deve essere buttato ma deve essere utilizzato anche per il nuovo generatore.

|   | CURIT - Catasto Impianti Termici Lombardia       |                                         |                              |
|---|--------------------------------------------------|-----------------------------------------|------------------------------|
|   | GESTIONE IMPIANTI                                | ASSUNZIONI DI RESPONSABILITÀ            | FUNZIONI DI UTILITÀ          |
|   | Ricerca implanti                                 | Comunicazione Terzo Resp.               | Visualizza saldo portafoglio |
|   | Selezione impianto con dichiarazione in scadenza | Crea distinte Comunicazione Terzo Resp. | Messaggistica                |
| Ē | Registrazione nuovo impianto                     |                                         | Gestione caricamenti 💌       |
| L | Acquisizione impianto esistente                  |                                         | Note                         |
| 1 | Validazione impianti                             |                                         | Calendario Note              |
|   | Gestione dichiarazioni                           |                                         |                              |
| " | Gestione distinte di consegna dichiarazioni      |                                         |                              |
|   |                                                  |                                         |                              |

# 1.2 OPERAZIONI PRELIMINARI

## 1.2.1 Verifica associazione generatore/operatore

Controllare che il generatore cui si riferisce la Prima accensione o DAM sia associato all'operatore che la deve inserire (controllare che nella riga del generatore alla voce "manutentore" ci sia il codice del manutentore/installatore che deve inserire il rapporto di controllo).

L'avere semplicemente acquisito l'impianto non significa anche poter lavorare su tutti i generatori presenti. Per tutte le informazioni necessarie sulla funzione di acquisizione impianto, consultare l'apposito manuale "Manuale Acquisizione impianti".

| lista i | mpianti  |            | dati tecnici      |               | generat         | ori         | ubicazi           | one         | soggetti resp | ditte/tecnici    |          | heda impianto |
|---------|----------|------------|-------------------|---------------|-----------------|-------------|-------------------|-------------|---------------|------------------|----------|---------------|
| dichi   | arazioni |            | rapp. ispezioni   |               | ass. terzo      | resp.       | inserimento i     | n agenda    |               |                  |          |               |
| tratta  | m. acqua |            | egolaz. e contab. |               | sistemi distril | buzione     | altri id          | Iro         | altri aria    |                  |          |               |
| Codice  | 36       | 41138      | 1                 | Ubicazione VI | A ABBADESS      | E, 3 Milano |                   |             |               | Ultima modi      | fica del | 19/04/2017    |
| Targa   | JI04C6   | 419900903  | F                 | tesponsabile  | PAL             | LINO PINCO  | Occupan           | te          |               | dell             | utente 🗖 |               |
| ovo     |          |            |                   |               |                 |             |                   |             |               |                  | 10 30    | 50 100 200 5  |
|         |          |            |                   |               |                 |             | Attivi            |             |               |                  |          |               |
|         | Num      | Tipe       | ologia            | Tipo cor      | nbustibile      | Matricola   | Modello           | Fabbricante | Data install. | Data dismissione | Attivo   | Manutentor    |
| leziona | 1        | Gruppi ter | mici o caldaie    | Fossili e bi  | ocombustibili   | 123456      | MODEL ONE         | BERETTA     | 01/02/2015    |                  | Si       | MA005534      |
|         |          |            |                   |               |                 |             | NON Attivi        |             |               |                  |          |               |
| Num     | Tipol    | ogia       | Tipo combustibil  | le M          | latricola       | Modello     | Costrutttore      | Data insta  | ili. Data     | dismissione A    | ttivo    | Manutentore   |
|         |          |            |                   |               |                 | Ro          | ottamati/Dismessi |             |               |                  |          |               |
| Num     | Tinol    | aina       | Tipo combustibi   | e N           | latricola       | Modello     | Costrutttore      | Data insta  | Data          | dismissione A    | ttivo    | Manutentore   |

#### 1.2.2 Verifica ruoli operatore

Verificare sul portale Curit i ruoli posseduti dalla ditta di manutenzione/installazione. È infatti previsto che ogni Ditta possa gestire, all'interno del catasto CURIT, le sole tipologie di generatori per le quali risulta accreditata sul portale CURIT. Per tutte le informazioni necessarie sulla funzione di acquisizione impianto, consultare l'apposito manuale "Manuale Acquisizione impianti".

| Benvenuto                                                                             |
|---------------------------------------------------------------------------------------|
| > Accedi al tuo Profilo                                                               |
| Riepilogo servizi                                                                     |
| E' disponibile la registrazione per i seguenti servizi:                               |
| > Accreditati come Manutentore di Gruppi frigo / Pompe di calore                      |
| > Accreditati come Manutentore di sottostazioni di Teleriscaldamento                  |
| Sei gia registrato per i seguenti servizi:                                            |
| > Sei glà accreditato come Manutentore di Gruppi termici a combustibile fossile       |
| > Cancella l'accreditamento come Manutentore di Gruppi termici a combustibile fossile |
| > Sei già accreditato come Manutentore di Gruppi termici a biomassa                   |
| > Cancella l'accreditamento come Manutentore di Gruppi termici a biomassa             |
| > Sei già accreditato come Installatore di Impianti termici                           |
| > Cancella l'accreditamento come Installatore di Impianti termici                     |
| > Effettua il Logout                                                                  |
|                                                                                       |

#### 1.2.3 Verifica completezza dati

Controllare che i dati di tutte le maschere che compongono l'impianto siano completi e coerenti con quanto riportato nel rapporto di controllo cartaceo e in caso contrario procedere con la correzione dei campi errati.

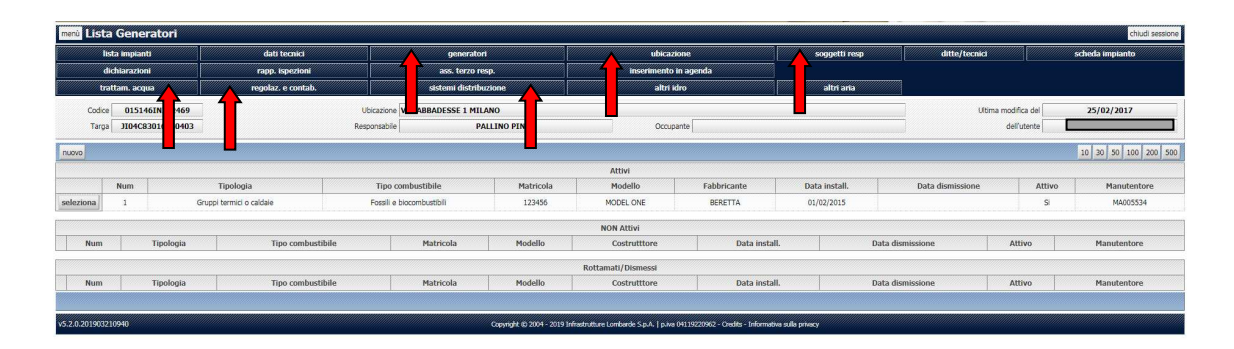

Qualora alcuni dei campi obbligatori delle maschere precedenti non fossero compilati al momento dell'inserimento del rapporto di controllo il programma restituirà un messaggio con l'indicazione delle maschere da andare a completare.

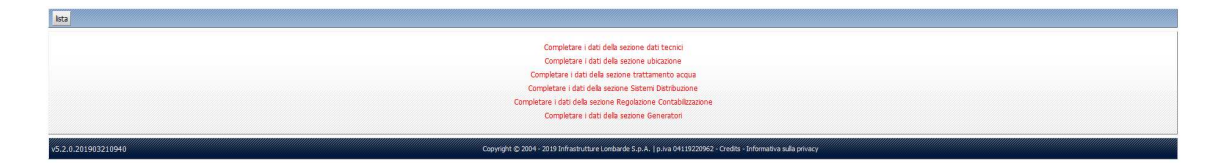

# 1.2.4 Verifica credito disponibile (per la DAM o per le Prime Accensioni eseguite dopo 6 mesi dalla data di installazione)

E' possibile controllare che vi sia credito disponibile sul portafoglio in tre modi:

- 1 sul portale Curit nella sezione dedicata,
- 2 mediante la funzione "Visualizza saldo portafoglio" nel menù principale,

| CURIT - Catasto Impianti Termici Lomi            | pardia                                  |                              |
|--------------------------------------------------|-----------------------------------------|------------------------------|
| GESTIONE IMPIANTI                                | ASSUNZIONI DI RESPONSABILITÀ            | FUNZIONI DI UTILITÀ          |
| Ricerca impianti                                 | Comunicazione Terzo Resp.               | Visualizza saldo portafoglio |
| Selezione impianto con dichiarazione in scadenza | Crea distinte Comunicazione Terzo Resp. | Messaggistica                |
| Registrazione nuovo impianto                     |                                         | Gestione caricamenti 💌       |
| Acquisizione impianto esistente                  |                                         | Note                         |
| Validazione impianti                             |                                         | Calendario Note              |
| Gestione dichiarazioni                           |                                         |                              |
| Gestione distinte di consegna dichiarazioni      |                                         |                              |
|                                                  |                                         |                              |

3 oppure al momento dell'inserimento della dichiarazione nell'apposito campo.

| Esito controllo          |                               |                                    | Inserito da                      |
|--------------------------|-------------------------------|------------------------------------|----------------------------------|
|                          |                               |                                    | In Data                          |
|                          |                               | Portafoglio Nr 000100553423375771  | Saldo Portafoglio 1421.3         |
| Rapporto di controllo Nº | Data del controllo 01/05/2019 | Orario di arrivo presso l'impianto | Orario di partenza dall'impianto |
| Num. protocollo          | Data protocollo               | Data di arrivo all'ente            |                                  |

# 1.3 INSERIMENTO DELLA PRIMA ACCENSIONE O DELLA DAM

Una volta ricercato e selezionato l'impianto desiderato, per inserire il rapporto di controllo occorre cliccare sul tasto Dichiarazioni.

| enù List | a Gener      | ratori    |                    |                       |                    |                    |              |               |                  |                     | chiudi sess      |
|----------|--------------|-----------|--------------------|-----------------------|--------------------|--------------------|--------------|---------------|------------------|---------------------|------------------|
| 1        | sta impiant  | u         | dati tecnici       |                       | generatori         | ubicazi            | ane          | soggetti resp | ditte/teci       | nict                | scheda impianto  |
| ď        | lichiarazion |           | rapp. ispezioni    |                       | ass. terzo resp.   | inserimento        | n agenda     |               |                  |                     |                  |
| tr       | attam, acqu  |           | regolaz. e contab. | sis                   | temi distribuzione | altri k            | iro          | altri aria    |                  |                     |                  |
| Codice   | 01514        | 6IN 469   |                    | Ubicazione VIA ABBAI  | ESSE 1 MILANO      |                    |              |               |                  | Ultima modifica del | 25/02/2017       |
| Targa    | JI04C8       | 3010 0403 |                    | Responsabile          | PALLINO PINCO      | Occupi             | inte         |               |                  | dell'utente         |                  |
| ovo      |              |           |                    |                       |                    | Attus              |              |               |                  |                     | 10 30 50 100 200 |
|          | Num          | r         | Tipologia          | Tipo combustibile     | Matricola          | Modello            | Fabbricante  | Data install. | Data dismission  | e Attivo            | Manutentore      |
| eziona   | 1            | Gruppi I  | termici o caldale  | Fossili e biocombusti | ili 123456         | MODEL ONE          | BERETTA      | 01/02/2015    |                  | Si                  | MA005534         |
|          |              |           |                    |                       |                    | NON Attivi         |              |               |                  |                     |                  |
| Num      |              | Tipologia | Tipo combustib     | le Matr               | icola Modello      | Costruttore        | Data install |               | Data dismissione | Attivo              | Manutentore      |
|          |              |           |                    |                       |                    | Rottamati/Dismessi |              |               |                  |                     |                  |
|          |              | Tipologia | Tipo combustib     | le Matr               | icola Modello      | Costrutttore       | Data install |               | Data dismissione | Attivo              | Manutentore      |

In questa sezione, se presenti, compare l'elenco di tutti i rapporti di controllo inseriti suddivisi per modelli F/G oppure modelli relativi al nuovo libretto introdotti dal 2014 (Dichiarazioni 1A-1B-2-3-4).

|           |            |             |              | Dichiarazie      | ani F-G    |            |          |                     |                  |                |                |               |
|-----------|------------|-------------|--------------|------------------|------------|------------|----------|---------------------|------------------|----------------|----------------|---------------|
|           | Data       | Manutentore | Responsabile | Esito            | Тіро       | Distir     | ata Mc   | dello Sostitutivo   | Richiesta storno | Accetta stomo  | Rifiuta storno | Stato modello |
| seleziona | 10/04/2013 |             |              | Positivo         | Modello    | F Scarie   | 5a       | Inserisci           | Richiedi         | Accetta        | Rfiuta         |               |
|           |            |             |              | Dichiarazioni 1/ | A-18-2-3-4 |            |          |                     |                  |                |                |               |
|           | Data       | Manutentore | Responsabile |                  | Esito      | Tipo       | Distinta | Modello Sostitutivo | Richiesta storno | Accetta storno | Rifiuta storno | Stato modello |
| seleziona | 10/05/2018 |             |              |                  | Positivo   | Modello 1A |          | Inserisci           | Richiedi         | Accetta        | Rfiuta         |               |
| seleziona | 10/05/2018 |             |              |                  | Positivo   | Modello 1A |          | Inserisci           | Richiedi         | Accetta        | Rfiuta         |               |
| seleziona | 29/11/2017 |             |              |                  | Positivo   | Modello 1A |          | Insensol            | Richiedi         | Accetta        | Rfuta          |               |
| seleziona | 29/11/2017 |             |              | /                | Positivo   | Modello 1A |          | Inserisci           | Richiedi         | Accetta        | Rfiuta         |               |
| seleziona | 09/05/2017 |             |              | 1                | Positivo   | Modello 1A | Scarica  | Inserisci           | Richiedi         | Accetta        | Rfiuta         |               |
| seleziona | 09/05/2017 |             |              |                  | Positivo   | Modello 1A | Scarica  | Insensci            | Richiedi         | Accetta        | Rfiuta         |               |
| seleziona | 09/04/2015 |             |              |                  | Positivo   | Modello 1A | Scarica  | Inserisci           | Richiedi         | Accetta        | Rfiuta         |               |
| seleziona | 09/04/2015 | /           |              | 1                | Positivo   | Modello 1A | Scarica  | Inserisci           | Richiedi         | Accetta        | Rfluta         |               |
| seleziona | 09/04/2015 | /           |              | 7                | Postivo    | Modello 1A | Scarica  | Inserisci           | Richiedi         | Accetta        | Rfiuta         |               |

Nella barra azzurra a metà pagina si trova un tasto chiamato "aggiungi modello".

|           |            |             |              | Dichiarazio      | ni F-G    |            |          |                     |                  |                |                |               |
|-----------|------------|-------------|--------------|------------------|-----------|------------|----------|---------------------|------------------|----------------|----------------|---------------|
|           | Data       | Manutentore | Responsabile | Esito            | Tipo      | Distin     | ta Mo    | dello Sostitutivo   | Richiesta storno | Accetta stomo  | Rifiuta storno | Stato modello |
| seleziona | 10/04/2013 |             |              | Positivo         | Modello   | F Scario   | а        | Inserisci           | Richiedi         | Accetta        | Rifiuta        |               |
|           |            |             |              | Dichiarazioni 1A | -1B-2-3-4 |            |          |                     |                  |                |                |               |
|           | Data       | Manutentore | Responsabile |                  | Esito     | Tipo       | Distinta | Modello Sostitutivo | Richiesta storno | Accetta storno | Rifiuta storno | Stato modello |
| seleziona | 10/05/2018 |             |              |                  | Positivo  | Modello 1A |          | Inserisci           | Richiedi         | Accetta        | Rhuta          |               |
| seleziona | 10/05/2018 |             |              | 1                | Positivo  | Modello 1A |          | Inserisci           | Richiedi         | Accetta        | Rfiuta         |               |
| seleziona | 29/11/2017 |             |              | 1                | Positivo  | Modello 1A |          | Inserisci           | Richiedi         | Accetta        | Rifiuta        |               |
| seleziona | 29/11/2017 |             |              |                  | Positivo  | Modello 1A |          | Inserisci           | Richiedi         | Accetta        | Rfluta         |               |
| seleziona | 09/05/2017 |             |              |                  | Postivo   | Modello 1A | Scarica  | Inserisci           | Richiedi         | Accetta        | Rfluta         |               |
| seleziona | 09/05/2017 |             |              |                  | Postivo   | Modello 1A | Scarica  | Inserisci           | Richiedi         | Accetta        | Rfiuta         |               |
| seleziona | 09/04/2015 |             |              | 1                | Positivo  | Modello 1A | Scarica  | Inserisci           | Richiedi         | Accetta        | Rifiuta        |               |
| seleziona | 09/04/2015 |             |              |                  | Positivo  | Modello 1A | Scarica  | Inserisci           | Richiedi         | Accetta        | Rifluta        |               |
| seleziona | 09/04/2015 |             |              |                  | Positivo  | Modello 1A | Scarica  | Inserisci           | Richiedi         | Accetta        | Rfluta         |               |
|           |            |             | -            |                  |           |            |          |                     |                  |                |                | 1             |

Cliccare su di esso. Il programma chiede di scegliere il generatore cui si desidera associare la DAM.

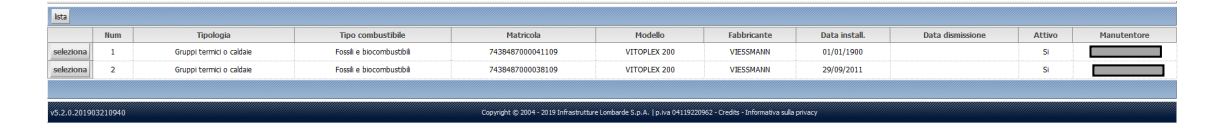

Una volta scelto il generatore il programma chiede di inserire la data della Dichiarazione e il modello da utilizzare (modelli F/G oppure Modelli 1A-1B-2-3-4). Cliccare sul modello desiderato.

| lista                  |                                                                                                    |  |
|------------------------|----------------------------------------------------------------------------------------------------|--|
| Data Controllo         |                                                                                                    |  |
| Modello F-G Modello 1A |                                                                                                    |  |
| v5.2.0.2019032105-1    | Copyright © 2004 - 2019 Infrastrutture Lombarde Sp.A.   p.ive 04119220902 - Credits - Informative suffe privacy |  |
|                        |                                                                                                    |  |

Il programma apre una maschera completa di tutti i dati presenti sul rapporto di controllo cartaceo.

| Esito controllo                                                                                                    | 1                                                                                                    |                                                                                                    |                                                                                                    |                                                                                                    |                                                                                                    |                                                                                                    |                                                                                                    |                 |
|----------------------------------------------------------------------------------------------------|----------------------------------------------------------------------------------------------------|----------------------------------------------------------------------------------------------------|----------------------------------------------------------------------------------------------------|----------------------------------------------------------------------------------------------------|----------------------------------------------------------------------------------------------------|----------------------------------------------------------------------------------------------------|----------------------------------------------------------------------------------------------------|-----------------|
| Esito controllo                                                                                                    |                                                                                                    |                                                                                                    |                                                                                                    |                                                                                                    |                                                                                                    |                                                                                                    | Tanavita da                                                                                                    |                 |
|                                                                                                    |                                                                                                    |                                                                                                    |                                                                                                    |                                                                                                    |                                                                                                    |                                                                                                    | Insento da                                                                                                    |                 |
|                                                                                                    |                                                                                                    |                                                                                                    |                                                                                                    | Portafoolio Nr                                                                                                    | 000100553423375771                                                                                                    | Sald                                                                                                    | lo Portafoglio 1421.3                                                                                                    | -               |
| Passata di controllo M2                                                                                                    |                                                                                                    |                                                                                                    |                                                                                                    | Por calogilo ni                                                                                                    | 000100333423373771                                                                                                    | Orario di partee                                                                                                    | ra dall'impiante                                                                                                    |                 |
| Num protocolo                                                                                                    |                                                                                                    | Data protocollo                                                                                                    |                                                                                                    | Data di arrivo all'ente                                                                                                    |                                                                                                    | orano or parteni                                                                                                    |                                                                                                    |                 |
|                                                                                                    |                                                                                                    |                                                                                                    |                                                                                                    |                                                                                                    |                                                                                                    |                                                                                                    |                                                                                                    |                 |
| ATI IDENTIFICATIVI                                                                                                    | <b>2</b>                                                                                                    |                                                                                                    |                                                                                                    |                                                                                                    |                                                                                                    |                                                                                                    |                                                                                                    |                 |
| itta manut.                                                                                                    | Op. manuti                                                                                                    | entore                                                                                                    |                                                                                                    |                                                                                                    |                                                                                                    |                                                                                                    |                                                                                                    |                 |
| DEVIMPLANTI                                                                                                    |                                                                                                    |                                                                                                    |                                                                                                    |                                                                                                    |                                                                                                    |                                                                                                    |                                                                                                    |                 |
|                                                                                                    |                                                                                                    |                                                                                                    |                                                                                                    |                                                                                                    |                                                                                                    |                                                                                                    |                                                                                                    |                 |
| Tpo Responsabile                                                                                                    | Proprietar                                                                                                    | rio 🔹 🧱                                                                                                    |                                                                                                    |                                                                                                    |                                                                                                    |                                                                                                    |                                                                                                    |                 |
| ferzo Responsabile                                                                                                    | Proprietario                                                                                                    | •                                                                                                    |                                                                                                    | Occupante                                                                                                    |                                                                                                    | Intestatario Contratto                                                                                                    |                                                                                                    |                 |
| <u> </u>                                                                                                    | PALLINO                                                                                                    |                                                                                                    |                                                                                                    |                                                                                                    |                                                                                                    |                                                                                                    |                                                                                                    |                 |
|                                                                                                    | PINCO                                                                                                    |                                                                                                    |                                                                                                    |                                                                                                    |                                                                                                    |                                                                                                    |                                                                                                    |                 |
| APPORTO DI CONTROLLO TIPO 1A (gruppi termici)                                                                                                    |                                                                                                    |                                                                                                    |                                                                                                    |                                                                                                    |                                                                                                    |                                                                                                    |                                                                                                    |                 |
| DOCUMENTAZIONE TECNICA A CORREDO                                                                                                    |                                                                                                    |                                                                                                    |                                                                                                    |                                                                                                    |                                                                                                    |                                                                                                    |                                                                                                    |                 |
| ichiarazione di conformità presente                                                                                                    |                                                                                                    |                                                                                                    | •                                                                                                    | Libretto impi                                                                                                    | anto presente                                                                                                    |                                                                                                    |                                                                                                    |                 |
| ibretti uso/manutenzione generatore presenti                                                                                                    |                                                                                                    |                                                                                                    | •                                                                                                    | Libretto com                                                                                                    | pilato in tutte le sue parti                                                                                                    |                                                                                                    |                                                                                                    |                 |
| . TRATTAMENTO DELL'ACQUA<br>urezza totale dell'acqua (°f) 19                                                                                                    | Acqua                                                                                                    | Trattamer<br>a di reintegro nel circuito del                                                                                                    | ito in riscaldamento<br><b>l'impianto termico</b>                                                                                                    | Assente                                                                                                    |                                                                                                    | Trattamento in ACS                                                                                                    | Assente                                                                                                    |                 |
| ercizio Letta                                                                                                    | ura iniziale (I)                                                                                                    | Lettura fin                                                                                                    | ale (I)                                                                                                    | Consumo total                                                                                                    | e (I)                                                                                                    |                                                                                                    |                                                                                                    |                 |
| • /                                                                                                    |                                                                                                    |                                                                                                    |                                                                                                    |                                                                                                    |                                                                                                    |                                                                                                    |                                                                                                    |                 |
| ~ /                                                                                                    |                                                                                                    | ĺ.                                                                                                    |                                                                                                    |                                                                                                    |                                                                                                    |                                                                                                    |                                                                                                    |                 |
| Nome Prodotto trattame                                                                                                    | nto acqua                                                                                                    |                                                                                                    | Esercizio                                                                                                    | Quantita consumata                                                                                                    | Unita' misura                                                                                                    | Circuito imp. termico                                                                                                    | Circuito ACS                                                                                                    | Altri Ausiliari |
|                                                                                                    |                                                                                                    |                                                                                                    | · /                                                                                                    |                                                                                                    |                                                                                                    |                                                                                                    | •                                                                                                    | •               |
|                                                                                                    |                                                                                                    |                                                                                                    | - /                                                                                                    |                                                                                                    | -                                                                                                    | -                                                                                                    | -                                                                                                    | -               |
|                                                                                                    |                                                                                                    |                                                                                                    |                                                                                                    |                                                                                                    |                                                                                                    |                                                                                                    |                                                                                                    |                 |
| CONTROLLO DELL'IMPIANTO                                                                                                    |                                                                                                    |                                                                                                    |                                                                                                    |                                                                                                    |                                                                                                    |                                                                                                    |                                                                                                    |                 |
| er installazione interna: in locale idoneo                                                                                                    |                                                                                                    |                                                                                                    |                                                                                                    | Canale da fumo o condotti di so                                                                                                    | anco idonei (esame visivo)                                                                                                    |                                                                                                    |                                                                                                    | -               |
| Ir nstalazione esterna: generatori idonei                                                                                                    |                                                                                                    |                                                                                                    | -                                                                                                    | sistema di regolazione tempera                                                                                                    | tura ampiente funzionante                                                                                                    |                                                                                                    |                                                                                                    |                 |
| pertura di ventilazione/aerazione libere da ostruzioni                                                                                                    |                                                                                                    |                                                                                                    |                                                                                                    | Assenza di perdite di combustib                                                                                                    | lle liquido                                                                                                    |                                                                                                    |                                                                                                    |                 |
| deguate dimensioni aperture di ventilazione/aerazione                                                                                                    |                                                                                                    |                                                                                                    |                                                                                                    | idonea tenuta impianto interno                                                                                                    | e raccordi con il generatore                                                                                                    |                                                                                                    |                                                                                                    | -               |
| CONTROLLO E VERIFICA ENERGETICA DEL GRUPPO TERM                                                                                                    | ICO                                                                                                    |                                                                                                    |                                                                                                    |                                                                                                    |                                                                                                    |                                                                                                    |                                                                                                    |                 |
| τ                                                                                                    | 1                                                                                                    |                                                                                                    | Data installazione                                                                                                    |                                                                                                    | 30/07/2008                                                                                                    |                                                                                                    |                                                                                                    |                 |
| bbricante                                                                                                    | LAMBO                                                                                                    | ORGHINI CALORECI                                                                                                    | Tipo generatore                                                                                                    |                                                                                                    | a second second s                                                                                                    |                                                                                                    |                                                                                                    |                 |
| 819                                                                                                    |                                                                                                    |                                                                                                    |                                                                                                    |                                                                                                    | Gruppo cermico singolo                                                                                                    |                                                                                                    |                                                                                                    |                 |
| odelo                                                                                                    | FUTUR                                                                                                    | RA 24 PLUS MB W                                                                                                    | Classificazione                                                                                                    |                                                                                                    | Tradizionale                                                                                                    |                                                                                                    |                                                                                                    |                 |
| odello<br>atricola                                                                                                    | FUTUR                                                                                                    | RA 24 PLUS MB W                                                                                                    | Classificazione<br>Potenza termica nominale max a                                                                                                    | al focolare (kW)                                                                                                    | Tradizionale<br>25,75                                                                                                    | Potenza termica nominale utile                                                                                                    | a (kW) 24,5                                                                                                    |                 |
| odello<br>atricola<br>ervizi:                                                                                                    | FUTUF<br>1ENOC                                                                                                    | RA 24 PLUS MB W <sup>*</sup><br>0008<br>tizzazione Invernale                                                                                                    | Classificazione<br>Potenza termica nominale max a<br>Combustbile:                                                                                                    | al focolare (kW)                                                                                                    | Tradizionale<br>25,75<br>GAS NATURALE                                                                                                    | Potenza termica nominale util                                                                                                    | e (kW) 24,5                                                                                                    |                 |
| odelo<br>atricola<br>antiti:                                                                                                    | FUTUF<br>1ENOC<br>Climal<br>Acqui                                                                                                    | RA 24 PLUS MB W<br>0008<br>dizzazione Invernale<br>a Calda Sanitaria                                                                                                    | Classificazione<br>Potenza termica nominale max a<br>Combustibile:                                                                                                    | al focolare (kW)                                                                                                    | Tradizionale<br>25,75<br>GAS NATURALE                                                                                                    | Potenza termica nominale utik                                                                                                    | e (kW) 24,5                                                                                                    |                 |
| odelo<br>atricola<br>entet:<br>sonelbi di comando e renoluzione fiuzionanti correttamente:                                                                                                    | FUTUF<br>1ENOC<br>Climal<br>Acqui                                                                                                    | RA 24 PLUS MB W<br>0008<br>tizzazione Invernale<br>a Calda Sanitaria                                                                                                    | Classificazione<br>Potenza termica nominale max a<br>Combustbile:                                                                                                    | al focolare (kW)<br>ree lato fumi                                                                                                    | Gruppo territo singois<br>Tradizionale<br>25,75<br>GAS NATURALE                                                                                                    | Potenza termica nominale utili                                                                                                    | a (kW) 24,5                                                                                                    |                 |
| odelo<br>atricola<br>annos:<br>spositivi di comando e regolazione funzionanti correttamente<br>escolti di di ururzz non manomeni                                                                                                    | FUTUF<br>1ENOL<br>Climai<br>Acqui                                                                                                    | RA 24 PLUS MB W<br>0008<br>tizzazione Invernale<br>a Calda Sanitaria                                                                                                    | Classificazione<br>Potenza termica nominale max a<br>Combustbile:<br>Controlato e pulto lo scambiato<br>Biulitati controlo secondo IMT                                                                                                    | al focolare (KW)<br>ire lato fumi<br>10389-1 conformi                                                                                                    | Traditionale 25,75 GAS NATURALE                                                                                                    | Potenza termica nominale util                                                                                                    | e (KW) 24,5                                                                                                    |                 |
| odelo<br>atricola<br>annoti:<br>apositivi di comando e regolazione funzionanti correttamente<br>apositivi di ciurezza non manomesia<br>abili di ciurezza no manomesia                                                                                                    | FUTUF<br>1ENOL<br>Clima<br>Acqua                                                                                                    | RA 24 PLUS MB W<br>tizzazione Invernale<br>a Calda Sanitaria                                                                                                    | Classificazione<br>Potenza termica nominale max a<br>Combustibile:<br>Controlato e pulto lo scambiato<br>Raultati controlo secondo UNI 1<br>Presenza rifunzo dei prodetti di                                                                                                    | al focolare (kW)<br>rre lato furni<br>10389-1 conformi<br>combutione                                                                                                    | Tradpo termo srigilo Tradponale 25,75 GAS NATURALE                                                                                                    | Potenza termica nominale utk                                                                                                    | a (KW) 24,5                                                                                                    |                 |
| odolo<br>anot:<br>sposibi di comando e regoluzione funzionanti correttamente<br>apposito di sicurezza non manomessi<br>alvela di sicurezza alla sorogressone a scarco Dero<br>condute auronomose formi                                                                                                    | FUTUF<br>IEMOC<br>Climar<br>Acqua                                                                                                    | RA 24 PLUS MB W<br>tizzazione Invernale<br>a Calda Sanitaria                                                                                                    | Classificazione<br>Potenza termica nominale max a<br>Combustbile:<br>Controlato e pulto lo scambiato<br>Raultati controlo secondo UKI 1<br>Presenza rifusso del prodotti di<br>Denosenono end carale di firmo                                                                                                    | al focolare (kW)<br>re lato fumi<br>10389-1 conformi<br>combustione                                                                                                    | Indupot cemico segoio<br>Tradioonale<br>25,75<br>GAS NATURALE                                                                                                    | Potenza termica nominale util                                                                                                    | s (XV/) 24,5                                                                                                    |                 |
| odelo<br>antola<br>anoti:<br>apositivi di comundo e regolatione funcionanti correttamente<br>apositivi di scurezza non munomesi<br>alvelo di scurezza allo sorrapressione a scanco lhero<br>odatta evocuzione fumi                                                                                                    | FUTUR<br>ILENOT<br>Climan<br>Acquir<br>Forzat                                                                                                    | RA 24 PLUS ME W<br>0008<br>a Calda Sanitaria                                                                                                    | Classificazione<br>Potenza termica nominale max a<br>Combustbile:<br>Controllato e pulto lo scambiato<br>Raultati controlo secondo UNI 1<br>Presenza riflusso del prodotti di<br>Depressione nel canale da fumo                                                                                                    | al focolare (KW)<br>ire lato fumi<br>10389-1 conformi<br>combustione                                                                                                    | Europo termino singolo<br>Tradoconia<br>25,75<br>GAS NATURALE                                                                                                    | Potenza terrrica nominale utili                                                                                                    | n (XW) 24,5                                                                                                    |                 |
| odelo<br>tricola<br>positivi di comendo e regolazione fundonanti conettamente<br>positivi di curezza noi manomesa i<br>hola di sicurezza alla sonzaressone a scalco Biero<br>statta evocazione fumi<br>tami Tempi, Fumi *C Tempi, arta comb, *C 1<br>petta ndrc el Bacharach                                                                                                    | 6000<br>18000<br>Clana<br>Acqui<br>•<br>•<br>•<br>•<br>•<br>•<br>•<br>•<br>•<br>•<br>•<br>•<br>•<br>•<br>•<br>•<br>•<br>•<br>•                                                                                                    | Ra 24 EULS HE W<br>ttzczałone Invernale<br>a Całda Samitaria<br>-<br>-<br>-<br>-<br>-<br>-<br>-<br>-<br>-<br>-<br>-<br>-<br>-                                                                                                    | Clastificación e<br>Potencia termica normalia mas a<br>Combustiblie:<br>Controlato e pulto lo scambiato<br>Reultati controlo secondo UHI 3<br>Presenan rifusaró de prodotti di<br>Depresenon nel canale da fumo<br>mico<br>CO fumit seccha pom<br>CO fumit seccha pom                                                                                                    | I focative (NW) I focative (NW) I focative (NW | Indeposition angle<br>Tradeonal<br>25.75<br>GAS NATURALE<br>V<br>V<br>(Pa)<br>Portata combustbile m3/h                                                                                                    | Potenza termica nominile util<br>Potenza termica effettive ktv                                                                                                    | a (AVV) 24,5                                                                                                    | Rend. legge     |
| deb b total podbi di comando e regolazione funcionanti constamente podbi di curran non manomasi podbi di currazi ano manomasi currazione funci tame ta escazione funci tame tenno di currazi ano constante di currazi ano currazione di currazi ano currazione di currazi ano currazione di currazione di curazione di curazione di currazione di currazione di                                                                                                    | CO2 %     CO2 %     CO2 %                                                                                                    | No. 24 PLUS PR WY<br>DODS<br>titizatione Inversale<br>a Calda Sanitaria<br>2<br>2<br>Hodulo Tem<br>Backarach<br>/////<br>Combustbb                                                                                                    | Confirmation de la confirmación de la confirmación de la controlación de confirmación de la controlación de la controlación de                                                                                                    | Il focatire (UV) Ire bio furni U308-1 conformi cambuttone CD corretto ppm CD corretto ppm CD c | Composition and a second and a second and a                                                                                                    | Potenza termica effettiva kW<br>Rendmenta - rendmento r                                                                                                    | a (4V) 24,5                                                                                                    | Rend. legge     |
| dalo totola positivi di corrando e regolazione funzionanti correttamente osotivi di acurezza non maromesi totola di acurezza ino maromesi totali a rescuazione fumi tami Tempi, fumi *C Tempi, ana combi, *C 1 petta indee di Bachasch Combustibile                                                                                                    |                                                                                                    | No. 24 FLUS PR NY<br>1005<br>1022 Joint Promise<br>1222 Joint Promise<br>1223 Joint Promise<br>1223 Joint Promised<br>1223 Joint Promised<br>1223 Joi                                                                                                    | Clastificatione<br>Potencia termica normalia max a<br>Combustible:<br>Controllato e puilto lo scambiatto<br>Resultari controlo secondo URL<br>Presensa rifusas del prodotto di<br>Depressione nel canale da fumo<br>mico<br>CO fumi secchi pom<br>CO fumi secchi pom<br>CO fumi secchi pom<br>CO fumi secchi pom                                                                                                    | Il foolare (UV) ve bio furri L0309-1 conformi combuttene CO corretto ppm CO corretto ppm CO ppm v/v Acquist                                                                                                    | Independent Series angle<br>Tradeonal<br>25.75<br>GAS NATURALE<br>V<br>V<br>(Pa)<br>Portata combustible m3/h<br>V<br>Lettura Inozale                                                                                                    | Potenza territica effettiva kW<br>Rendmenta a - rendmenta r                                                                                                    | a (kW) 24,5<br>Rend_combustione %<br>remma •<br>inade Co                                                                                                    | Rend. legge     |
| odelo trocka podbi di comundo e regolazione funcionanti correttamente podbi di curvazi non manomesi i holo di sicurezza alla sovararessione a scarico bero datta evocazione funci tame Temp, Fund *C Temp, arta comb, *C 1 Temp, Fund *C Temp, arta comb, *C Combusthe di Bacharach Combusthe di Bacharach                                                                                                    | (FUTU<br>18907     (Inter                                                                                                    | No. 24 FLUS PR NOT<br>NOTE:<br>NOTE:<br>NOT                                                                                                   | Clastificacióne e Patriana termina interna a maria de<br>Patriana termina nombale max a<br>Combustible:<br>Controlito e pulto lo sacindia termina<br>Presenza rifusaio dei producti di<br>Depressione nel canale de fumo<br>mico<br>CO fumi secchi a peri<br>de<br>evertado<br>CO fumi secchi a peri a c = 1<br>de<br>evertado                                                                                                    | Il focelare (UV) ve bio funi (000-2 conform combuttorie CO corretto ppm (CO corretto ppm) (CO corretto ppm) (CO corretto | Vergeo Serrito anglo<br>Tradeonal<br>25.75<br>GAS NATURALE<br>V<br>V<br>(Pa)<br>Portata combustible m3/h                                                                                                    | Potenza termica normale util<br>Potenza termica offettiva kiv<br>Rendmento >= rendmento r<br>Lettura 1                                                                                                    | a (4V) 24,5<br>Rend. combustione %<br>renno •<br>inale Co                                                                                                    | Rend. legge     |
| odelo Totola Seconda Seconda S                                                                                                    | (FUTU<br>16900<br>Clenar<br>Acquu<br>Control<br>Forzat<br>02 % CO2 %<br>CO2 %<br>CO2 %                                                                                                    | A 24 RUS 18 AV<br>1005<br>1005<br>10 | Clastificatione<br>Potenca termica normale max a<br>Combustbile:<br>Controlito e puile lo scambiato<br>Raultaria controlo secondo futili<br>Posencan illuaro de priodetti di<br>Depressione nel canale da fumo<br>mico<br>CO fumi secchi a para<br>CO fumi secchi a para<br>CO fumi secchi a para<br>CO fumi secchi a para<br>CO fumi secchi a para<br>CO fumi secchi a para<br>CO funi secchi a para<br>CO funi secchi a para<br>CO f                                                                                                    | If foodare (UV) we bit of furni U03891 conforms COD connection ppm COD oppm V/V AcquietU                                                                                                    | longo semico angos<br>Traderonia<br>25.75<br>6 AS BATURALE<br>•<br>•<br>•<br>•<br>•<br>•<br>•<br>•<br>•<br>•<br>•<br>•<br>•<br>•<br>•<br>•<br>•<br>•<br>•                                                                                                    | Potenza terrinca normale util<br>Potenza terrinca effettivea kW<br>Rendmento >= rendmento r                                                                                                    | a (AV) 24,5                                                                                                    | Rend. legge     |
| odelo introla introla introla ispositivi di comando e regolazione fundonanti correttamente spositivi di curvazza non manomesi isudati di scuczaza alla sonspressione a scanco Biero isolata evocuzione funt  Temp: funti *C Temp: anta comb. *C  peteta Indica di Backarach  CombuestBide  GAS INATURALE  GAS INATURALE                                                                                                    | Item         Class           Class         Class           Acqui         -           -         -           Forat         -           02 %         C02 %           Unita' Misura         -           m3         m3                                                                                                    | Bacharach<br>Combustă<br>Combustă<br>Combustă<br>Combustă<br>Estrici<br>Estrici                                                                                                    | Confinacione Potencia terma normale max a<br>Combustible:<br>Controlato e puito lo scambiato<br>Realizato cantrolo secondo UMI Presenza rifusas dei prodotti di<br>Depreseza rifusas dei prodotti di<br>Depreseza nel canale de fumo<br>mico<br>CO fumi secchi ppm<br>CO fumi secchi ppm<br>C                                                                                                    | II footere (UV) re bio furni (2009 - conform combuttone  CO corretto ppm CO 000 ppm VV  Acquiett                                                                                                    | Independent Selfings Ingele<br>Tradeonal<br>25.75<br>GAS NATURALE<br>V<br>V<br>(%)<br>Portata combustibile m3/h                                                                                                    | Potenza terrisca nominale utili<br>Potenza terrisca effettava kiti<br>Rendmento >= rendmento /=                                                                                                    | a (AVV) 24,5                                                                                                    | Rend. legge     |
| odelo strolak strolak                                                                                                    | O2 % CO2 % One of the other of the other of the other of the other other | Ro 24 FLUS 18 NOT<br>1005<br>1005    | Clastificatione<br>Potenca termica normale max a<br>Combustbile:<br>Controlato e puilo lo scambiato<br>Reachar controlo secondo UNIT<br>Potencar affuaco e puilos do<br>Depression e nel canale do fumo<br>mico<br>CO fumo secche pome<br>CO fumo secche pome<br>co fumo secche pome<br>e<br>e<br>tetua finale (XVh)                                                                                                    | il focstire (UV) ve bio furri USBP-1 conformi USBP-1 conformi COD correcto ppm COD correcto ppm COD ppm v/v Acquieti COD ppm v/v COD ppm v/v COD ppm v | Compare Selling angles<br>Tradeonal<br>25.75<br>GAS HATURALE<br>(22)<br>Portata combustible m3/h<br>Lettura Inscale<br>Lettura Inscale<br>Compare Salles<br>Compare Salles<br>Comp | Potenza termica nominile utili Potenza termica effettiva kW Rendmenta >= rendmento r Lettura 1                                                                                                    | a (4V) 24,5                                                                                                    | Rend. logge     |
| odelo<br>stroba<br>ence:<br>apostbi di comendo e regolazione funcionanti conettamente<br>apostbi di curvezza non munomesi<br>adda di succezza allo sorgenzesne a scanco Biero<br>odala evacuazione fumi<br>Temp, fumi "C Temp, ana comb. "C<br>dala evacuazione fumi<br>Temp, fumi "C Temp, ana comb. "C<br>odala evacuazione fumi<br>Temp, fumi "C Temp, ana comb. "C<br>dala evacuazione fumi<br>combustible<br>GAS INATURALE GAS INATURALE<br>GAS INATURALE<br>GAS INATURALE<br>GAS INATURALE<br>GAS INATURALE<br>GAS INATURALE<br>Combustible<br>Combustible<br>Combu                                                                                                    | 02 % CO2 % CO2 % C | No. 24 FLUS 18 NOT<br>1005<br>1005<br>100    | Confinatione e<br>Potenca terms normale max a<br>Combustbile:<br>Controlato e puito is scambata<br>Reantar controls escendo URL<br>Presensa rifusas del prodotta di<br>Depressione nel canale da fumo<br>mico<br>CO fumi secchi pom<br>CO fumi secchi pom                                                                                                    | II foolare (UV) ve bio furni U309-1 conformi Corrbuttore  CO corretto ppm  CO0 ppm v/V  CO0 ppm v/V  CO0 corretto ppm                                                                                                    | Independent Series angle in Tradeonalia (Page 1) (Page 2) (Page 2)                                                                                                    | Potenza terrisca enfettosa kW Potenza terrisca enfettosa kW Rendmenta >= rendmenta re                                                                                                    | a (AVV) 24,5                                                                                                    | Rend. legge     |
| odelo totola totola posobi di connecto e regolazione funcionanti constitamente posobi di curvaza non manomesi posobi di curvaza non manomesi posobi di curvaza non manomesi totola curvaza non manomesi totola curvaza non manomes                                                                                                    | (FUTU<br>(ENC)<br>(ENC)                                                                                                    | A 24 RUS 184 W<br>ISSA 24 RUS 184 W<br>ISSA 24 RUS 184                                                                                                    | Clastificación e<br>Potencia termica normalie mas a<br>Combustible:<br>Controlito e puito la scambiata<br>Reultati controlo secondo UHI 1<br>Presenza rifusito del prodecti di<br>Depressione nel canale de fumo<br>mico<br>CO fuma secchi e pentaria < = 1<br>de<br>revertado<br>CO fuma secchi e sentaria < = 1<br>de<br>tertuzion<br>co funda (scoth)<br>co funda (scoth)                                                                                                    | Il focelare (UV) ve bio furni (UDP) - conforms combuttorie  CO corretto ppm (UD0 ppm V/V  Acquiett)                                                                                                    | Consume state (stoh)                                                                                                    | Potenza termica normale util<br>Potenza termica effettivea kW<br>Rendmento >= rendmento r                                                                                                    | a (4V) 24,5                                                                                                    | Rend. legge     |
| dob<br>troba<br>moto:<br>positivi di comando e regolazione funcionanti constitamente<br>positivi di comandi se arcorato*C<br>datta encuazione funci<br>tami Temp, Funni *C Temp, ana comb*C pero<br>datta encuazione funci<br>tami Temp, Funni *C Temp, ana comb*C pero<br>datta encuazione funci<br>tami Combustibile<br>GAS IA/TURALE<br>GAS IA/TURALE<br>encuione<br>+ /                                                                                                    | O2 % CO2 % O32 % CO2 % Unita' Misura n0 m3 Lettura                                                                                                    | No. 24 FLUS 18 NOT<br>1000<br>1000<br>100    | Confinatione<br>Potencia termica normale max a<br>Combustible:<br>Controllato e puilo lo scambiato<br>Resultari controlo secondo UMI P<br>Presensa riflusa del prodotti di<br>Depresarion nel canale da fumo<br>mico<br>CO fums secchi ppm<br>CO fums secchi ppm<br>CO fums secchi ppm<br>CO fums secchi ppm<br>CO fums secchi ppm<br>CO fums secchi ppm<br>CO fums secchi ppm<br>CO fums secchi ppm<br>CO fums secchi ppm<br>CO fums secchi ppm<br>CO fums secchi ppm<br>CO fums secchi ppm<br>CO fums secchi ppm<br>CO fums secchi ppm                                                                                                    | Il foolare (UV) ve bio furi (C020-1 conforms combuttore C02 connetto ppm C020 ppm v/v C020 ppm v/v C020 ppm v | Consume table (Wh)                                                                                                    | Potenza terrisca effettbra kW Potenza terrisca effettbra kW Rendmenta >> rendmenta r Lettura 1                                                                                                    | a (kW) 24,5                                                                                                    | Rend. legge     |
| odelo stocka stocka stocka sposible di connando e regolazione funzionanti constitamente sposible di curezza non manomesa sposible di curezza non manomesa sposible di curezza non manomesa tima Temp, fumil *C Temp, arta comb, *C tima Temp, fumil *C Temp, arta comb, *C combustible GAS INATURALE GAS INATURALE erclio  Curezcu INT                                                                                                    | O2 %     O2 %         | A 24 RUS 18 AV<br>Itizzacione Invernale<br>a dala Sanitaria<br>B<br>Hodulo Tari<br>Bacharach<br>/ / /<br>Combustibi<br>a suziar (xxn)                                                                                                    | Clastificatione e<br>Defanata termita nemiale mas a<br>Combustible:<br>Controlatio e puiko la scambatta<br>Raultat controlo secondo UHI 3<br>Presena nifusato dei prodotti di<br>Depresene nel camile de fumo<br>mico<br>CO fumi secchi ppen<br>CO fumi secchi ppen<br>CO fumi secchi ppen<br>de<br>Beretizio<br>CO fumi secchi ppen<br>CO fumi secchi ppen                                                                                                    | II focelare (UV) IV E blob furni CODP - conforms COD convetto ppm CO convetto ppm VV COC convetto ppm VV COC convetto ppm VV                                                                                                    | Perfata combustible m3/h  Perfata combustible m3/h  Comuno talai (coh)                                                                                                    | Potenza termica nominale util<br>Potenza termica effettava kW<br>Rendmento >= rendmento r<br>Lettura 1                                                                                                    | a (AV) 24,5                                                                                                    | Rend. legge     |
| odelo<br>motosla<br>sensola de regolacione funcionario constitumento<br>spositivi di currezza non munomessi<br>supostivi di currezza non munomessi<br>supostivi di currezza non munomessi<br>terrezza de la currezza de la currezza                                                                                                    | O2 % CO2 %<br>General<br>Percent<br>Forest<br>Unita' Mesura<br>m3<br>m3<br>Letturn<br>consmica, che, qualora appla                                                                                                    | Rodal Barrowski (1994)<br>titzariane Invensie<br>a Calia Sanitaria<br>a Calia Sanitaria<br>a Canibustiki<br>a Canibustiki<br>a Canibus                                                                                                    | Confinatione e puise la sambiata<br>Combustible:<br>Controlito e puise la sambiata<br>Rautaria controle secondo fuiti<br>Persenara illuare de prioatta di<br>Depression nel canale da fumo<br><b>mico</b><br>CO funs secchi a para<br>CO funs secchi a para<br>CO funs secchi a para<br>CO funs secchi a para<br>de<br>erectado<br>de<br>terestado<br>de<br>mico<br>co funs secchi a para<br>de<br>terestado<br>de<br>mico<br>co funs secchi a para<br>de<br>terestado<br>de<br>mico<br>co funs secchi a para<br>de<br>terestado<br>de<br>mico<br>co funs secchi a para<br>de<br>terestado<br>de<br>mico<br>co funs secchi a para<br>de<br>terestado<br>de<br>mico<br>co funs secchi a para<br>de<br>terestado<br>de<br>mico<br>co funs secchi a para<br>de<br>terestado<br>de<br>terestado<br>de<br>terestado<br>de<br>mico<br>co funs secchi a para<br>de<br>terestado<br>de<br>terestado<br>de<br>de<br>de<br>de<br>de<br>de<br>de<br>de                                                                                                    | I focalere (UV) we bit o furri U03091 L conforms combuttore  CO correcto ppem  CO correcto ppem  CO co | Compare Statics Projection States (2004)                                                                                                    | Potenza termica nominie utk<br>Potenza termica effettiva kW<br>Rendmenta >= rendmenta r                                                                                                    | a (kV) 24,5                                                                                                    | Rend. legge     |
| odelo introla introla                                                                                                    | 02 % CO2 % CO2 % C | A verteus a work of the second second                                                                                                    | Clastificatione e<br>Potencia termica normale max a<br>Combustible:<br>Controllato e puiko is scambiati<br>Risultar controls escendo UNE<br>Presensa rifusio dei prodotti di<br>Depresenon nel canale di fumo<br>mico<br>CO fumi secchi apon<br>CO fumi secchi apon<br>escritori<br>e di<br>escritori<br>tai<br>Lettura finale (styh)                                                                                                    | I footere (UV) re bio furni U309-1 conformi combuttore  OO connecto ppm 0000 ppm VV  Acquient  Acquient  restatione energetica:                                                                                                    | Consume table (WAN)  Consume table (WAN)  Consume                                                                                                    | Potenza termica nominik utk<br>Potenza termica effettiva kiv<br>Rendmento >= medmento f<br>Lettura J                                                                                                    | a (AVV) 24,5                                                                                                    | Rend, legge     |
| odelo<br>strobal<br>strobal<br>serecti:<br>lapostivi di comando e negolazione funcionariti conettamento<br>lapostivi di curvaza non muromessi<br>lapostivi di curvaza non muromessi<br>laboratore funcione<br>laboratore funcione<br>laboratore funcione<br>laboratore funcione<br>constructuratore<br>Combostitative<br>Combostitative                                                                                                    | O2 % CO2 % O3 % O3 % O4 % O4 % O4 % O4 % O4 % O4 % O4 % O4                                                                                                    | A 24 FLUS 18 AV     (0)     (0)     (0)     (0)     (0)     (0)     (0)     (0)     (0)     (0)     (0)     (0)     (0)     (0)     (0)     (0)     (0)     (0)     (0)     (0)     (0)     (0)     (0)     (0)     (0)     (0)     (0)     (0)     (0)     (0)     (0)     (0)     (0)     (0)     (0)     (0)     (0)     (0)     (0)     (0)     (0)     (0)     (0)     (0)     (0)     (0)     (0)     (0)     (0)     (0)     (0)     (0)     (0)     (0)     (0)     (0)     (0)     (0)     (0)     (0)     (0)     (0)     (0)     (0)     (0)     (0)     (0)     (0)     (0)     (0)     (0)     (0)     (0)     (0)     (0)     (0)     (0)     (0)     (0)     (0)     (0)     (0)     (0)     (0)     (0)     (0)     (0)     (0)     (0)     (0)     (0)     (0)     (0)     (0)     (0)     (0)     (0)     (0)     (0)     (0)     (0)     (0)     (0)     (0)     (0)     (0)     (0)     (0)     (0)     (0)     (0)     (0)     (0)     (0)     (0)     (0)     (0)     (0)     (0)     (0)     (0)     (0)     (0)     (0)     (0)     (0)     (0)     (0)     (0)     (0)     (0)     (0)     (0)     (0)     (0)     (0)     (0)     (0)     (0)     (0)     (0)     (0)     (0)     (0)     (0)     (0)     (0)     (0)     (0)     (0)     (0)     (0)     (0)     (0)     (0)     (0)     (0)     (0)     (0)     (0)     (0)     (0)     (0)     (0)     (0)     (0)     (0)     (0)     (0)     (0)     (0)     (0)     (0)     (0)     (0)     (0)     (0)     (0)     (0)     (0)     (0)     (0)     (0)     (0)     (0)     (0)     (0)     (0)     (0)     (0)     (0)     (0)     (0)     (0)     (0)     (0)     (0)     (0)     (0)     (0)     (0)     (0)     (0)     (0)     (0)     (0)     (0)     (0)     (0)     (0)     (0)     (0)     (0)     (0)     (0)     (0)     (0)     (0)     (0)     (0)     (0)     (0)     (0)     (0)     (0)     (0)     (0)     (0)     (0)     (0)     (0)     (0)     (0)     (0)     (0)     (0)     (0)     (0)     (0)     (0)     (0)     (0)     (0)     (0)     (0)     (0)     (0)     (0)     (0)     (0)     (0)     (0)     (0)                                                                                                    | Clastificatione e<br>Patrana termica normale max a<br>Combustbile:<br>Controlito e puilso is sambiatis<br>Resultar controls escondo UIII<br>Peresana filuade e priodetti di<br>Depressione nel canale da fumo<br>mico<br>CO fund secchi a pare<br>CO fund secchi a pare<br>CO fund secchi a pare<br>CO fund secchi a pare<br>de<br>secciono<br>de<br>secciono da funda da fumo<br>co fund secchi a pare<br>de secciono da funda da fumo<br>protare un migloramento della pr                                                                                                    | If fockers (UV) we bit of furth USBB1 conforms COD corrector ppm COD corrector ppm COD ppm V/V COD corrector ppm COD ppm V/V COD corrector ppm COD corrector ppm COD corrector | Compared and the set of the set of the set                                                                                                    | Potenza termica nominie uté Potenza termica effettiva kW Rendmento >= rendmento r Lettura a di trabizamento dell'acqua santaria e pe di trabizamento dell'acqua santaria e re                                                  | a (KV) 24,5  Rend. combustione % reamo reamo rea | Rend. kegge     |
| odelo straba straba str                                                                                                    | 02 % CO2 % CO2 % C | No vie russe av<br>titrazione invernale<br>a Caloi Sanitaria<br>b<br>b<br>b<br>b<br>b<br>b<br>b<br>b<br>combustib<br>combustib<br>combus                                                                                                    | Confinatione<br>Potencia termica normale max a<br>Combustible:<br>Controllato e puilo lo scambiata<br>Residiar controlo secondo URI<br>Presensa rifusio dei prodotti di<br>Depressione nel canale di fumo<br>mico<br>CO fumi secchi ppini<br>CO fumi secchi ppini<br>C                                                                                                    | I foolare (UV) I e bio furni IIIIIIIIIIIIIIIIIIIIIIIIIIIIIIIIIIII                                                                                                    |                                                                                                    | Potenza terrisca enfettorea kW Potenza terrisca enfettorea kW Rendmenta >= rendmento r Rendmenta >= rendmento r d otztamento deflaccua sentaria e pe d otztamento deflaccua sentaria e pe d otztamento deflaccua sentaria e pe | a (AVV) 24,5                                                                                                    | Rend. legge     |
| Indel Introla<br>Introla<br>Introl                                                                                                    | 02 % CO2 % CO2 % C | No 24 FLUS 18 NOT<br>INCLUS 18 NOT<br>12 A Control Control                                                                                                    | Clastificatione e<br>Potenca termica normale max a<br>Combustbile:<br>Controllato e puilso is scambiatta<br>Baultari controls secondo d'util<br>Poerenca rifuca de prodetti di<br>Depressione nel canale de fumo<br>mico<br>CO fumo secche poem<br>co fumo secche poem<br>co fumo se                                                                                                    | I foceare (UV) ve bio furni (000-5 conforms combuttorie  CO corretto ppm (VV  Acquiett vetzazone energetica:                                                                                                    | Pertata comhustible m3/h  Pertata comhustible m3/h  Pertata comhustib                                                                                                    | Potenza termica nominile utili Potenza termica offettiva kW Rendmento >= rendmento r Lettura r di rezplazione on/off con un satema pri di rezplazione on/off con un satema pri                                                 | a (AV) 24,5                                                                                                    | Rend. lsggs     |
| lodelo<br>strobal<br>serocio:<br>seposito di comendo e negolazione fundionanti correttamente<br>seposito di di concesta asolazione fundione<br>lodittà enocuzione fundi<br><u>Rem Temp, fundi "C Temp, ania comb, "C c</u><br><u>Combustibole</u><br><u>Combustibole</u><br><u>Combustibole</u><br><u>Combustibole</u><br><u>CAS IRATURALE</u><br><u>CAS IRATURALE</u><br><u>CAS IRATURALE</u><br><u>CAS IRATURALE</u><br><u>Casto di combustibole</u><br><u>Casto di combustibole</u><br><u>Casto di c</u> | O2 % CO2 % Forzat                                                                                                    | Ro viel kurse<br>titzaratione Samitaria<br>a Cadia Samitaria<br>bio<br>Hoduba Tem<br>Backarach<br>Combustibi<br>a manie (con)<br>cadia Armanta, potrebiere co                                                                                                    | Confinatione<br>Potence terms normale max a<br>Combustble:<br>Controllato e puilo is scambiati<br>Realizat controls econdo URI<br>Presensa rifusa dei prodotti di<br>Depressione nel canale da fumo<br><b>mico</b><br>CO fums secchi ppm<br>CO fums secchi ppm                                                                                                    | I foolare (UV) ve bio furs Contraction pam CO Connection pam COD Connection pam COD Conne | lenges and a setter     verse and a setter     verse a setter a setter                                                                                                    | Potenza territica effettorea kW Potenza territica effettorea kW Rendmente >= rendmente r I di tarstamento dell'acqua annara e pe di rapolazione en/off cen un asterno pro                                                      | a (kW) 24,5                                                                                                    | Rend. Segge     |
| odelo stroba stroba str                                                                                                    | 02 % CO2 % CO2 % C | No. 24 FLUS 18 NOT<br>INCLUS 19 NOT<br>10 NOT<br>10                                                                                                    | Clastificatione e<br>Defanat termica normale max a<br>Combustbile:<br>Controlato e puilso is scambiato<br>Baultat controls secondo UNIT<br>Presenza rifutaca e puidetti di<br>Depressione nel canale da fumo<br>mico<br>CO fuma secchi e puidetti di<br>CO fuma secchi e pend'aria < = 1<br>de<br>secondo di control di control di control<br>di control di control di control<br>di control di control di control<br>di control di control di control<br>di control di control di control di control<br>di control di control di control<br>di control di control di control di control<br>di control di control di control<br>di control di control di control di control<br>di control di control di control di control<br>di control di control di control di control<br>di control di control di control di control<br>di control di control di control di control di control<br>di control di control di control di control<br>di control di control di control di control di control<br>di control di control di control di control di control<br>di control di control di control di control di control<br>di control di control di control di control di control<br>di control di control di control di control di control<br>di control di control di control di control di control<br>di control di control di control di control di control<br>di control di control di control di control di control di control<br>di control di control di control di control di control di control<br>di control di control                                                                                                    | I focelare (UV) Ire bio furni (UDP-1 conforms combuttone CO corretto ppm CO corretto ppm VV Acquett                                                                                                    | longe and a stem     for a stem     for a stem                                                                                                    | Potenza termica nominale utile Potenza termica effettiva kW Rendmento >= rendmento r di tratamento deflacqua antoria e pe di regolazione en/off con un satema pro                                                              | a (kV) 24,5                                                                                                    | Rend legge      |
| odelo introla introla                                                                                                    | O2 % CO2 % O3 % CO2 % CO2 % C  | A var kruss kav<br>tota zakon komenak<br>a Cakia Sanitaria<br>a Cakia Sanitaria<br>b<br>b<br>b<br>b<br>b<br>combusti<br>combusti<br>a insile (05/h)<br>combusti<br>a insile (05/h)<br>combusti<br>combusti<br>combu                                                                                                    | Confundación e<br>Potenca terma normale max a<br>Combustible:<br>Controlisto e puilo lo scambiato<br>Reutaria controlo secondo Unit<br>Presenza rifuzza de ja protecta di<br>Depresonan nel canale da fumo<br>mico<br>CO fumi secchi ppra<br>CO fumi secchi ppra<br>CO fumi secchi ppra<br>CO fumi secchi ppra<br>de<br>revision<br>CO fumi secchi ppra<br>de<br>revision<br>CO f | I foolare (UV) ve bio furi (C020-1 conforms combuttore  C02 connetto ppm  C02 opm v/v  C020 ppm v/v  C020 ppm v/v  | longe demos angele     longe demos angele     longe demos angele     longe demos angele     longe demos angele     longe demos angele     longe demos angele     longe demos angele     longe demos angele     longe demos angele     longe demos angele                                                                                                    | Potenza terrisca effettora kW Potenza terrisca effettora kW Redementa >= redementa r I di tastamento deflacqua anntaria e pe di regolazione on/off con un asterna pri                                                          | a (kW) 24,5  Rend, combustione %  raina  raina  r / racidamenta, ore asserts opammable as pib left di temperatu                                                                                                    | Rend. legge     |
| odelo titola titola tit                                                                                                    | 02 % CO2 % OUT % OUT % O | A 24 RUS 18 W)<br>IOS<br>Itizazione Invernale<br>a claba Sanitaria<br>2<br>2<br>1<br>1<br>1<br>1<br>1<br>1<br>1<br>1<br>1<br>1<br>1<br>1<br>1                                                                                                    | Clastificatione e puito la scambiata<br>Potenca terme a normale max a<br>Combustbile:<br>Controlato e puito la scambiata<br>Reachar controls escando futta<br>Potencar affucas de puicotta di<br>Depression nel canale da fumo<br>mico<br>CO fumo secche pom<br>CO fumo secche pom<br>CO fumo secche pom<br>CO fumo secche pom<br>e serazione<br>ta<br>Lettura finale (cNh)<br>morportare un mploramento della pom                                                                                                    | I focalere (kV) re bio furni (2009 ± conform combuttore  CO corretto ppm CO corretto ppm CO co | Pertata combustible m3/h  Pertata combustible m3/h  Consume table (CAN)  Consume table (CAN)                                                                                                    | Potenza termica nominale util<br>Potenza termica effettava kiv<br>Rendmento >= medmento r<br>Lectura a<br>d repólacione on/off con un aldema pro                                                                               | e (kV) 24,5                                                                                                    | Rend. legge     |
| odelo strolah strolah                                                                                                    | O2 % CO2 % C | Rodado Tamana<br>titzazione invernale<br>a Calia Sanitaria<br>a<br>Hodulo Tamana<br>Bacharach<br>Combustéb<br>a nalni (65h)<br>colorizatione a potrebbero co                                                                                                    | Confirmed a control of the control of the control o                                                                                                    | If foolaire (UV) we bit of furti CO309-1 conforms combuttorie  OD connection ppm  CO2 connection ppm  CO2  |                                                                                                    | Potenza territica effettoria kW Potenza territica effettoria kW Rendmenta == rendmenta r A di trattamento deflacqua anitaria e pe di resplacene on/off con un attema pri                                                       | e (KV) 24,5  Rend. combustione %  Insimo  r i racidamento, ove assente oprannable su più kell di tempentu                                                                                                    | Rend. legge     |
| delo totola totola positivi di contando e regolazione funcionanti constamente sosteti di autorazi non maronessi positivi di contanto e regolazione funcionanti constamente sosteti di autorazi non maronessi tatta reccuatore funti tatta reccuatore funti tatta reccuatore reli local non recatato tatta tartento della rete di datobuzione reli local non recatato tatta tatta reccuatore reli local non recatato tatta reccuatore reli local non recatato tatta reccuatore reli local non recetato tatta reccuatore reli local non recetato tatta reccuatore reli local non recetato tatta reccuatore reli local non recetato tatta reccuatore reli local non recetato tatta reccuatore reli local non recetato tatta reccuatore reli local non recetato tatta reccuatore reli local non recetato tatta reccuatore reli local non recetato tatta reccuatore reli local non recetato tatta reccuatore reli local non recetato tatta reccuatore reli local non recetato tatta reccuatore reli local non recetato tatta reccuatore reli local non recetato tat                                                                                                    | 02 % CO2 % Forat 0 Unita' Misura n0 m3 Lettur conomica, che, quakra apple                                                                                                    | A 24 FLUS 18 AV     (00                                                                                                    | Confinatione e<br>Potena terma nominie max a<br>Combustbie:<br>Controlisto e puisto is scambiati<br>Risultar controls escendo URL<br>Presenar rifusio dei prodotti di<br>Depressione nel canale di fumo<br>mico<br>CO fumi secchi apen<br>CO fumi secchi apen<br>CO fumi secchi apen<br>CO fumi secchi apen<br>Esti<br>Lettura finale (kth)<br>Lettura finale (kth)                                                                                                    | I focalere (UV) re bio furni (309-5 conformi combuttore  OO connectio pom OOD pom VV   Acquietti  restatione energetica:                                                                                                    |                                                                                                    | Potenza termica nominile util<br>Potenza termica effettive kiti<br>Rendmento >= medmento /=<br>Lettives J<br>s di tratamento deflacqua santaria e pe<br>di regolazione ciri/off con un sistema pro                             | a (kVV) 24,5                                                                                                    | a Rend, legge   |
| odelo strolah strolah                                                                                                    | O2 % CO2 % C | A var use aver<br>titzarisme invernale<br>a dokla Sanitaria<br>9<br>1<br>1<br>1<br>1<br>1<br>1<br>1<br>1<br>1<br>1<br>1<br>1<br>1                                                                                                    | Confinatione e puise la sambiata<br>Combustbie:<br>Controlato e puise la sambiata<br>Rautar controla escondo Unit<br>Peresara filava de priostat di<br>Depresara nel canale da fumo<br><b>mico</b><br>CO funsi secchi appre<br>CO funsi secchi appre<br>CO funsi secchi appre<br>de<br>ercidoo<br>de<br>manuel anna e sent'aria < = 1<br>de<br>manuel anna e sent'aria < = 1<br>de                                                                                                    | If fockine (kW) we bit furti Logish L conforms CoD connection ppem CDD conforms COD connection ppem CDD connection CDD connection CDD connect |                                                                                                    | Potenza territica enfettorea kW Potenza territica enfettorea kW Rendmente s= rendmente r di regolacione on/off con un stateme pro                                                                                              | a (kvr) 24,5                                                                                                    | Rend. legge     |

Se il credito del portafoglio non è sufficiente, compare subito un messaggio di avviso in rosso nella parte alta dello schermo. In questo caso prima di inserire la dichiarazione occorre caricare il portafoglio se la dichiarazione porterà allo scarico del contributo.

| zione - Il credito residuo disponibile sul tuo Portafoglio sta | per terminare. Prima di completare l'inserimento delle dichiarazioni controlla l'in | nporto necessario per il contributo regionale. Se il credito residuo risulta insufficient | e la dichiarazione non verrà accettata. Informazioni sul tuo Portafoglio disponibili sul sito www.curit.it n |
|----------------------------------------------------------------|-------------------------------------------------------------------------------------|-------------------------------------------------------------------------------------------|----------------------------------------------------------------------------------------------------|
|                                                                |                                                                                     | servizi riservati agli utenti registrati                                                  |                                                                                                    |
| Esito controllo                                                |                                                                                     |                                                                                           | Inserto da                                                                                                   |
|                                                                |                                                                                     |                                                                                           | In Data                                                                                                    |
|                                                                |                                                                                     | Portafoglio Nr                                                                            | Saldo Portafoglio 5.0                                                                                        |
| Rapporto di controllo Nº                                       | Data del controlo 01/05/2019                                                        | Orario di arrivo presso l'impianto                                                        | Orario di partenza dall'impianto                                                                             |
| Num, protocolo                                                 | Data protocolo                                                                      | Data di arrivo all'ente                                                                   |                                                                                                    |

Invece se si tratta di una prima accensione per cui i contributi non devono essere scaricati, oppure se si tratta di una tipologia di generatore per cui non è previsto lo scarico dei contributi (esempio generatore a biomassa o PDC) o infine se si tratta di una manutenzione intermedia per cui non si rende necessario il pagamento dei contributi, anche se compare il messaggio rosso della mancanza di credito sul portafoglio il programma consente ugualmente l'inserimento della DAM.

Verificare quindi in fondo alla pagina se l'importo dei contributi che verranno scaricati è corretto e se non è corretto cercare di capire la motivazione (a titolo di esempio, non esaustivo citiamo i casi della potenza valorizzata in maniera non corretta, oppure alcune incongruenze tra le date presenti nella maschera dati tecnici).

| Pagamento<br>Se deadera procedere con il pagamento anticipato del contributo previsto?<br>In caso affernativo il sotema provvederà a positicipare di un anno la data di scadenza della dichianazione. Ho • | Importo contributo regionale (E) 0<br>Importo contributo ente (E) 0<br>Costo totale (E) 0                     |
|----------------------------------------------------------------------------------------------------|----------------------------------------------------------------------------------------------------|
| Conferma nuovo                                                                                                    |                                                                                                    |
| v5.2.0.201903210940 Cop                                                                                                    | rright © 2004 - 2019 Infrastruiture Londorde S.p.A.   p.iva 84119220962 - Oredits - Informativa sulla privacy |
| Pagamento<br>Si desidera procedere con il pagamento del contributo previsto 🗵 🔹                                                                                                    | Importo contributor regionale (6) 1<br>Importo contributo ente (6) 7<br>Costo totale (6) 8                    |
| Conferma nuovo                                                                                                    |                                                                                                    |
| v5.2.0.201903210940 Cop                                                                                                    | yright © 2004 - 2019 Infrastrutture Lombarde Sp.A.   p.Ana 04119220962 - Ondits - Informativa sulla privacy   |

In alcune situazioni il manutentore/installatore è in grado di risolvere la problematica autonomamente (esempio correzione della fascia di potenza andando a modificare la potenza nella maschera generatori); per altre situazioni (esempio problema di incongruità tra le date nella maschera dati tecnici) occorre rivolgersi all'Help desk per la risoluzione della problematica (consultare il manuale per l'utilizzo dell'Help Desk).

Procedere alla compilazione di tutti i campi richiesti.

Qualora il manutentore non compilasse tutti i campi obbligatori, il programma restituisce un messaggio di errore: "ATTENZIONE! Sono presenti campi errati e/o non compilati nella pagina".

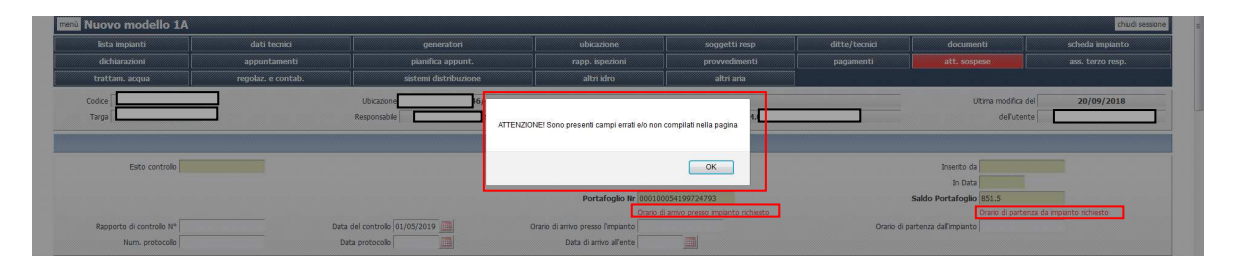

Procedere alla correzione/completamento dei campi indicati con una scritta rossa.

Prima di confermare l'inserimento, verificare bene che vi sia congruenza tra le scelte di alcuni campi. A mero titolo di esempio e non di casistica esaustiva:

• Coerenza tra la compilazione del campo prescrizioni e la compilazione del campo "Al fine della sicurezza l'impianto può funzionare".

Secondo le indicazioni del capitolo 12, comma 3 della dgr 3502 del 05/08/2020 pubblicata sul nostro sito alla pagina <u>http://www.curit.it/regionale</u> "In conformità a quanto previsto dal D.M. 10.2.2014, occorre fornire indicazioni finalizzate alla risoluzione di carenze, qualora riscontrate e non eliminate, ma tali da non arrecare immediato pericolo alle persone, agli animali domestici e ai beni. In particolare, devono essere indicate le operazioni necessarie per il ripristino delle normali condizioni di funzionamento dell'impianto, alle quali il responsabile deve provvedere entro breve tempo. Qualora le carenze riscontrate siano tali da arrecare un immediato pericolo alle persone, agli animali domestici e di beni, è necessario procedere alla messa fuori servizio dell'apparecchio e alla diffida dal suo utilizzo al Responsabile, informandone tempestivamente l'Amministrazione comunale.

| Osservazioni                                           |                                        |                                   |
|--------------------------------------------------------|----------------------------------------|-----------------------------------|
|                                                        |                                        |                                   |
| Raccomandazioni                                        |                                        |                                   |
|                                                        |                                        |                                   |
| Prescrizioni                                           |                                        |                                   |
| impianto pericoloso                                    |                                        |                                   |
|                                                        |                                        |                                   |
| Anomalie ed Esito                                      |                                        |                                   |
| Data utile interv.                                     | Anomala                                |                                   |
|                                                        |                                        |                                   |
|                                                        |                                        |                                   |
|                                                        |                                        |                                   |
|                                                        |                                        |                                   |
|                                                        |                                        |                                   |
| Campo richiesto                                        |                                        |                                   |
| Al fine della sicurezza l'impianto può funzionare Si 💌 | Data scadenza dichiarazione 31/07/2021 | Data prossimo controlo 01/05/2021 |

 Indicazione corretta della "Data prossimo controllo" in modo tale che possa essere chiaro all'utente quando effettuare la successiva manutenzione per non incorrere in sanzioni da parte dell'Autorità competente.

| Anomale ed Esito                                       |                                        |                                    |
|--------------------------------------------------------|----------------------------------------|------------------------------------|
| Data utile interv.                                     | Anomala                                |                                    |
|                                                        | ·                                      |                                    |
|                                                        | *                                      |                                    |
|                                                        |                                        |                                    |
|                                                        |                                        |                                    |
|                                                        | -                                      |                                    |
| Campo richiesto                                        |                                        |                                    |
| Al fine della sicurezza l'impianto può funzionare Si 💌 | Data scadenza dichiarazione 31/07/2021 | Data prossimo controllo 01/05/2021 |

• Se non si tratta di una prima accensione, chiedere al proprio cliente i dati dei consumi e della volumetria riscaldata oltre al POD o PDR e dati catastali. Dati approssimativi o non coerenti con la realtà potrebbero portare a provvedimenti da parte dell'Autorità competente.

Confermare l'inserimento mediante l'apposito pulsante in fondo alla pagina.

| Pagamento                                                                  |                                                                                                    |  |  |
|----------------------------------------------------------------------------|----------------------------------------------------------------------------------------------------|--|--|
| Si desidera procedere con il pagamento anticipato del contributo previsto? |                                                                                                    |  |  |
| In caso affermativo il sistema provvederà a posticipare di un              | anno la data di scadenza della dichiarazione. No 👻                                                            |  |  |
|                                                                            | Importo contributo regionale (¢) 0                                                                            |  |  |
|                                                                            | Importo contributo ente (C) 0                                                                                 |  |  |
|                                                                            | Costo totale (E)  0                                                                                           |  |  |
|                                                                            |                                                                                                    |  |  |
| _Conferma nuovo                                                            |                                                                                                    |  |  |
| v5.2.0.201903210940                                                        | Copyright © 2004-3019 Inh statutumer Lambarda S.p.J. (p.iva 94110/220962 - Gredita - Prifernativa ada privacy |  |  |

## **1.4 ALTRE OPERAZIONI DISPONIBILI**

• controllare sul proprio portafoglio se i contributi sono stati scalati in maniera corretta

|              | Benvenuto                        |
|--------------|----------------------------------|
| Servizi disp | VISUALIZZA I DATI DELLA DITTA    |
|              | MODIFICA I DATI DELLA DITTA      |
|              | GESTISCI GLI STRUMENTI DI MISURA |
| _            | GESTISCI GLI OPERATORI           |
|              | PORTAFOGLIO DIGITALE             |
|              | SOTTOSCRIVI LE CONDIZIONI D'USO  |

 stampare la distinta per poter eventualmente inviare al cliente l'attestazione di registrazione a catasto della documentazione

| CURIT - Catasto Impianti Termi                   | ci Lombardia                            |                              |
|--------------------------------------------------|-----------------------------------------|------------------------------|
| GESTIONE IMPIANTI                                | ASSUNZIONI DI RESPONSABILITÀ            | FUNZIONI DI UTILITÀ          |
| Ricerca impianti                                 | Comunicazione Terzo Resp.               | Visualizza saldo portafoglio |
| Selezione impianto con dichiarazione in scadenza | Crea distinte Comunicazione Terzo Resp. | Messaggistica                |
| Registrazione nuovo impianto                     |                                         | Gestione caricamenti 💌       |
| Acquisizione impianto esistente                  |                                         | Note                         |
| Validazione impianti                             |                                         | Calendario Note              |
| Gestione dichiarazioni                           |                                         |                              |
| Gestione distinte di consegna dichiarazioni      |                                         |                              |

• stampare il libretto di impianto e/o salvarlo in pdf per eventuali utilizzi successivi.

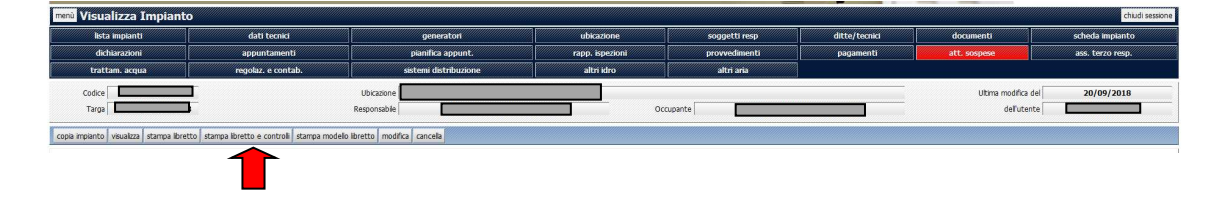

# 2. INSERIMENTO PRIMA ACCENSIONE O DAM DALLA FUNZIONE "GESTIONE DICHIARAZIONI"

Per gli impianti già registrati, completi ed associati correttamente all'operatore, è consentita la registrazione della Prima accensione o della Dichiarazione di Avvenuta Manutenzione (DAM) direttamente dal Menu, richiamando la voce «Gestione dichiarazioni» indicata nell'immagine seguente.

| CURIT - Catasto Impianti Termici Lombardia       |                                         |                              |
|--------------------------------------------------|-----------------------------------------|------------------------------|
| GESTIONE IMPIANTI                                | ASSUNZIONI DI RESPONSABILITÀ            | FUNZIONI DI UTILITÀ          |
| Ricerca impianti                                 | Comunicazione Terzo Resp.               | Visualizza saldo portafoglio |
| Selezione impianto con dichiarazione in scadenza | Crea distinte Comunicazione Terzo Resp. | Messaggistica                |
| Registrazione nuovo impianto                     |                                         | Gestione caricamenti 👻       |
| Acquisizione impianto esistente                  |                                         | Note                         |
| Validazione impianti                             |                                         | Calendario Note              |
| Gestione dichiarazioni                           |                                         |                              |
| Gestione distinte di consegna dichiarazioni      |                                         |                              |

Per utilizzare questa funzione è indispensabile conoscere la Targa dell'impianto su cui si intende registrare il rapporto di controllo. E' possibile utilizzare, in alternativa, anche il codice impianto (a breve comunque dismesso).

| menù 👻 catasto Selezione I | Dichiarazioni | chiudi sessione                                                                               |
|----------------------------|---------------|-----------------------------------------------------------------------------------------------|
|                            |               | indetto arant                                                                                 |
| Q Codice / Targa           |               |                                                                                               |
|                            | Codice        |                                                                                               |
|                            | Targa         |                                                                                               |
| Cerca Resetta              |               |                                                                                               |
| v5.2.0.202107021130-N2     |               | Copyright 🕲 2004 - 2021 Aria S.p.A.   p.iva 05017630152 - Credits - Informativa sulla privacy |

Una volta indicata la Targa dell'impianto, sarà possibile selezionare il generatore sul quale registrare la DAM e procedere come da prassi.

|           | them       | Tipologia                                                                         | Tipo consbustitale        | Hatricola | Hodello  | Fahbescanter | Cinta Install. | Data dismissione | Attive | Hand |
|-----------|------------|-----------------------------------------------------------------------------------|---------------------------|-----------|----------|--------------|----------------|------------------|--------|------|
| seleziona | <b>1</b> 5 | Cageneratariingeneratari                                                          |                           | test-444  | test-144 | BUDERUS      | 81/20/2014     | 11/12/2015       | No     | MADO |
| seleciona | 1          | Gruppi termici a caldale                                                          | Faisili e biccombustibili | 741852    | REI      | RJELLO       | 15/09/2015     |                  | 57     | MACO |
| orintiona | 1          | Gruppi termici a caldaie                                                          | Passik e biocombustibil   | TET-111   | TEST-222 | ERRETTESSE   | 01/10/2014     | 11/12/2315       | Nz     | MADE |
| seleziona | 2          | Gruppi termici a caldele                                                          | Biomesse solide           | test-658  | test-668 | ELLEPI       | 01/30/2014     | 11/12/2015       | No.    | MADO |
| selemona  | 1          | Macchine frigorifere/Pompe & calore                                               |                           | test-222  | TEST-222 | BOSCH        | 01/10/2014     | 11/12/2015       | No     | MADE |
| whenine   | 2          | Scambiatori di calore della sottostazione di teleriscaldamento/teleraffreddamente |                           | test-333  | test-333 | GUNTAMATIC   | 81/10/2014     | 11/12/2015       | No     | MADO |

### 3. INSERIMENTO PRIME ACCENSIONI O DAM IN MODO MASSIVO

Operazione necessaria per poter caricare in modo massivo le dichiarazioni sul catasto è possedere un programma che possa mettere in contatto il gestionale del manutentore con il catasto.

Per fare questo occorre che il manutentore si rivolga ad una softwarehouse in modo tale che possa interfacciarsi con ILspa al fine della predisposizione di un file di caricamento delle DAM.

Una volta che la softwarehouse avrà prodotto il file di comunicazione, è sufficiente che il manutentore provveda a caricarlo.

Tutte le informazioni per le softwarehouse sono disponibili presso la sezione apposita del sito Curit.

Il manutentore deve svolgere invece l'operazione di caricamento sul catasto.

Deve pertanto effettuare login come operatore del Catasto e cliccare sull'apposita funzione Gestione Caricamenti e poi su "Carica-Scarica XML".

| CURIT - Catasto Impianti Termici Lomb            | ardia                                   |                              |  |
|--------------------------------------------------|-----------------------------------------|------------------------------|--|
| GESTIONE IMPIANTI                                | ASSUNZIONI DI RESPONSABILITÀ            | FUNZIONI DI UTILITÀ          |  |
| Ricerca impianti                                 | Comunicazione Terzo Resp.               | Visualizza saldo portafoglio |  |
| Selezione impianto con dichiarazione in scadenza | Crea distinte Comunicazione Terzo Resp. | Messaggistica                |  |
| Registrazione nuovo impianto                     |                                         | Gestione caricamenti 🔻       |  |
| Acquisizione impianto esistente                  |                                         | Consultazione lavori         |  |
| Validazione impianti                             |                                         | Carica-Scarica XML           |  |
| Gestione dichiarazioni                           |                                         | Scarica viario               |  |
| Gestione distinte di consegna dichiarazioni      |                                         | Noto                         |  |
|                                                  |                                         | Colordario Noto              |  |
|                                                  |                                         | Calendario Note              |  |

Il tecnico deve poi scegliere tramite il menù a tendina il tipo di caricamento che intende effettuare: caricare nuovi impianti oppure caricare rapporti di controllo (in questo caso il manutentore deve scegliere il tipo di rapporto).

| menù 🗕 catasto Carica           | menù            |                   |                         |                                                                                               |  |
|---------------------------------|-----------------|-------------------|-------------------------|-----------------------------------------------------------------------------------------------|--|
| Definizione lavori Consultazion | ne lavori in es | secuzione Consult | azione lavori terminati | Scarico connettori                                                                            |  |
| Tipo C                          | Caricamento     | ~                 |                         |                                                                                               |  |
| <b>—</b> 7                      | XML             |                   |                         |                                                                                               |  |
| XML d                           | la importare    | Impianto          | file selezionato.       |                                                                                               |  |
|                                 |                 | Rapporto 1A       |                         |                                                                                               |  |
|                                 |                 | Rapporto 1B       |                         |                                                                                               |  |
|                                 |                 | Rapporto 2        |                         |                                                                                               |  |
| Conferma lancio                 |                 | Rapporto 3        |                         |                                                                                               |  |
|                                 |                 | Rapporto 4        |                         |                                                                                               |  |
| v5.2.0.202107021130-N2          |                 |                   |                         | Copyright © 2004 - 2021 Aria S.p.A.   p.iva 05017630152 - Credits - Informativa sulla privacy |  |

Infine deve selezionare il file dal proprio pc, cliccando sulla funzione "Scegli file".

| menù - catasto Caricamenti XML                                                          | chudi sessone                                                                                |
|-----------------------------------------------------------------------------------------|----------------------------------------------------------------------------------------------|
| Definizione lavori Consultazione lavori in esecuzione Consultazione lavori terminati So | arico connettori                                                                             |
| Tipo Caricamento v<br>XML<br>XML da importare Sfoglia Nessun file selezionato.          |                                                                                              |
| Conferma lancio                                                                         |                                                                                              |
| v5.2.0.202107021130-N2                                                                  | Copyright © 2004 - 2021 Ana S.p.A.   p.iva 05017630152 - Credits - Informativa sulla privacy |

Infine occorre confermare il caricamento cliccando sul tasto "Conferma lancio"

| menù - catasto Caricamenti XML                                                       | chiudi sessione                                                                               |
|--------------------------------------------------------------------------------------|-----------------------------------------------------------------------------------------------|
| Definizione lavori Consultazione lavori in esecuzione Consultazione lavori terminati | Scarico connettori                                                                            |
| Tipo Caricamento V<br>XML<br>XML da Importare Sfogla Nessun file selezionato.        |                                                                                               |
| Conferma lancio                                                                      |                                                                                               |
| v5.2.0.202107021130-N2                                                               | Copyright © 2004 - 2021 Aria S.p.A.   p.iva 05017630152 - Credits - Informativa sulla privacy |

Il programma consente a questo punto di controllare lo stato dell'elaborazione mediante i due tasti: "Consultazione lavori in esecuzione" e il tasto "Consultazione lavori terminati"

| menù 🗸 catasto Caricamenti XML                                                             | chiudi sessione                                                                              |
|--------------------------------------------------------------------------------------------|----------------------------------------------------------------------------------------------|
| Definizione lavori Consultazione lavori in esecuzione Consultazione lavori terminati Scari | ico connettori                                                                               |
| Tipo Categoria ento<br>XML<br>XML da Importare Sfogla Nessun file selezionato.             |                                                                                              |
| Conferma lancio                                                                            |                                                                                              |
| v5.2.0.202107021130-N2 CC                                                                  | opyright © 2004 - 2021 Aria S.p.A.   p.iva 05017630152 - Credits - Informativa sulla privacy |

Se cliccando sul tasto "Consultazione lavori in esecuzione", compare la schermata di seguito indicata con la scritta "non sono presenti risultati", significa che il lancio è stato terminato e quindi occorre andare a guardare nei lavori terminati.

| menů Consultazione lavori in esecuzione                                              | chudi sessione                                                                                                    |
|--------------------------------------------------------------------------------------|----------------------------------------------------------------------------------------------------|
| Definizione lavori Consultazione lavori in esecuzione Consultazione lavori terminati |                                                                                                    |
|                                                                                      | Non sono presenti risultati                                                                                         |
|                                                                                      |                                                                                                    |
| v5.2.1.201909051450                                                                  | Copyright (\$ 2004 - 2019 Inifiastructure Lombarde 5.p.A.   p.hra 04119220962 - Credits - Informativa sulla privacy |
|                                                                                      |                                                                                                    |

Nella sezione ""Consultazione lavori terminati" si possono vedere gli stati di tutti i lanci effettuati:

alcuni sono terminati con successo, altri sono stati scartati totalmente, altri sono stati rifiutati parzialmente.

| menù 🔫     | catasto Co      | onsultazione lav             | ori terminati                  |                                   |                 |                  | chiudi session |
|------------|-----------------|------------------------------|--------------------------------|-----------------------------------|-----------------|------------------|----------------|
| Definizion | a lavori Consul | tazione lavori in esecuzione | Consultazione lavori terminati | S <mark>carico connettori</mark>  |                 | 10 30 5          | 0 100          |
|            |                 | Elaborazione                 | Stato                          | Тіро                              | Validi / Totali | Data caricamento | Manutentore    |
| cancella   | dettaglio       | 1312889                      | Terminato                      | Download Rapporto di controllo 1A | -               | 03/05/2021       | MA00553402     |
| cancella   | dettaglio       | 1312887                      | Terminato                      | Download Rapporto di controllo 1A | -               | 03/05/2021       | MA00553402     |
| cancella   | dettaglio       | 1312886                      | Terminato                      | Download Impianto                 | -               | 03/05/2021       | MA00553402     |
| cancella   | dettaglio       | 1312884                      | Terminato                      | Download Impianto                 | -               | 03/05/2021       | MA00553402     |
| cancella   | dettaglio       | 1074688                      | Rifiutato totalmente           | Rapporto di controllo 1A          | 0/1             | 09/04/2020       | MA00553402     |
| cancella   | dettaglio       | 1074685                      | Rifiutato totalmente           | Impianto                          | 0/1             | 09/04/2020       | MA00553402     |
| cancella   | dettaglio       | 1074681                      | Rifiutato totalmente           | Rapporto di controllo 1A          | 0/1             | 09/04/2020       | MA00553402     |
| cancella   | dettaglio       | 1031407                      | Terminato                      | Download Impianto                 |                 | 08/01/2020       | MA00553402     |
| cancella   | dettaglio       | 1031406                      | Rifiutato totalmente           | Rapporto di controllo 1A          | 0/6             | 18/01/2020       | MA00553402     |
| cancella   | dettaglio       | 1031405                      | Rifiutato totalmente           | Impianto                          | 0 / 6           | 18/01/2020       | MA00553402     |
| cancella   | dettaglio       | 859177                       | Rifiutato totalmente           | Rapporto di controllo 1A          | 0/1             | 06/03/2019       | MA00553402     |
| cancella   | dettaglio       | 636395                       | Rifiutato totalmente           | Rapporto di controllo 2           | 0/1             | 06/03/2018       | MA00553402     |
| cancella   | dettaglio       | 636392                       | Rifiutato totalmente           | Impianto                          | 0/1             | 06/03/2018       | MA00553402     |

Cliccando sul tasto "dettaglio" è possibile verificare il motivo che ha portato al mancato caricamento del record.

Se si tratta di un errore risolvibile, occore cliccare sul tasto correzione.

| avori Consultazione lavor | i in esecuzione Consulta   | zione lavori termi   | inati       |                                                                                                    |   |
|---------------------------|----------------------------|----------------------|-------------|----------------------------------------------------------------------------------------------------|---|
|                           |                            |                      |             | ELABORAZIONE NUMERO: 969687                                                                                                    |   |
|                           |                            |                      |             | TIPOLOGIA: Impianto                                                                                                    |   |
|                           |                            |                      |             | STATO: Riflutato totalmente                                                                                                    |   |
|                           |                            |                      |             | DATA: 09/09/2019                                                                                                    |   |
|                           |                            |                      |             | Implanti letti : 1                                                                                                    |   |
|                           |                            |                      |             | Implanti corretti: 0                                                                                                    |   |
|                           |                            |                      |             | Implanti scartati: 1                                                                                                    |   |
| Clo                       | care sullicona a destra pe | er scaricare l'inter | o file XML, | o i singoli elementi                                                                                                    |   |
| Mar                       | nutentore: MA0003181       | 1                    |             |                                                                                                    |   |
|                           | Codice<br>dettaglio        | Progressivo          | Stato       | Messaggio                                                                                                    |   |
| con                       | rezione 3184124            | 1                    | Errore      | Impanto targa: XS9HY14491490803, codice 17029TL0028576. Il codice impanto non corrisponde a nessuno degli impanti di responsabilita' della ditta manutentrice dell'operatore che sta effettuando il caricamento. | * |

Il programma apre una maschera in cui è possibile correggere il dato secondo specifiche indicazioni e successivamente confermare l'operazione.

| Correzione                                 | XML impianto                                                             |                                                                          |                                |                            |
|--------------------------------------------|--------------------------------------------------------------------------|--------------------------------------------------------------------------|--------------------------------|----------------------------|
| Errore Impianto targa: X59HY14491490803, c | odice 17029TL0028576. Il codice implanto non corrisponde a nessuno degli | mpianti di responsabilita' della ditta manutentrice dell'operatore che s | ta effettuando il caricamento. |                            |
| okazione Destinazione Edificio             |                                                                          |                                                                          |                                |                            |
|                                            | Codice 17029TL0028576                                                    | Targa X                                                                  | S9HY14491490803                | Sottoponble DPR412 true    |
|                                            | Categoria edificio E41                                                   |                                                                          |                                |                            |
| icazione Destinazione Edificio             |                                                                          |                                                                          |                                |                            |
|                                            | Istat Comune 017029                                                      | Localita B                                                               | RESCIA                         | Toponimo VIA               |
|                                            | Indirizzo CAVALLOTTI                                                     | Numero civico 1                                                          | 8                              | Sottochico                 |
|                                            | Cap 25100                                                                | Piano                                                                    |                                | Scala                      |
|                                            | Palazzo                                                                  | Interno                                                                  |                                | Singola unita' immobiliare |
|                                            | Attestato anno                                                           | Attestato chique                                                         |                                |                            |
| ati catastali                              | incession anno                                                           | necoato chine                                                            |                                |                            |
| CF comune                                  | Sezione                                                                  | Foglio                                                                   | Particella                     | Subalterno                 |
| B157                                       | nct                                                                      | 137                                                                      | 128                            | 1                          |

Se l'esito del lancio è invece "Rifiutato parzialmente" e non compare alcun tasto per la correzione, occorre scaricare il file mediante apposito tasto e inviarlo alla propria softwarehouse per l'analisi e la correzione.

|                                                                                                    |                                                                                                    |                                      |                                                                 | ELABORAZIONE NUMERO: 968951                                                                                                    |        |
|----------------------------------------------------------------------------------------------------|----------------------------------------------------------------------------------------------------|--------------------------------------|-----------------------------------------------------------------|----------------------------------------------------------------------------------------------------|--------|
|                                                                                                    |                                                                                                    |                                      |                                                                 | TIPOLOGIA: Rapporto di controllo 1A                                                                                                    |        |
|                                                                                                    |                                                                                                    |                                      |                                                                 | STATO: Rifiutato parzialmente                                                                                                    |        |
|                                                                                                    |                                                                                                    |                                      |                                                                 | DATA: 06/09/2019                                                                                                    |        |
|                                                                                                    |                                                                                                    |                                      |                                                                 | Modell Lees v 2                                                                                                    |        |
|                                                                                                    |                                                                                                    |                                      |                                                                 | Node FcL 0                                                                                                    |        |
|                                                                                                    |                                                                                                    |                                      |                                                                 | Nodes Construit 1                                                                                                    |        |
|                                                                                                    |                                                                                                    |                                      | Contributo on                                                   | moutem statistici                                                                                                    |        |
|                                                                                                    |                                                                                                    |                                      | Contributo region:                                              | te componiente (c), 20                                                                                                    |        |
|                                                                                                    |                                                                                                    |                                      |                                                                 | se compondente (#1) 4                                                                                                    |        |
|                                                                                                    |                                                                                                    |                                      | concluded regiona                                               | ae corrispondence (e): 4                                                                                                    |        |
| Liccare sufficina :                                                                                       | a destra per scan                                                                                   | care fintero                         | o file XML, o i singoli                                         | ee conspondence (e.): 4                                                                                                    |        |
| Cliccare sufficienta                                                                                      | a destra per scan                                                                                   | care fintero                         | o file XML, o i singoli                                         | ee consponeerie (b; +                                                                                                    | 1      |
| Ciccare sufficina :<br>Manutentore: MA                                                                    | a destra per scan                                                                                   | care l'intero                        | o file XNL, o i singoli                                         | ee componentre (E): 4 eemento                                                                                                    |        |
| Ciccare suficona :<br>Manutentore: MA                                                                     | a destra per scan                                                                                   | care fintero                         | o file XNL, o i singoli                                         | ee omgonoetre (E): 4                                                                                                    |        |
| Caccare suficona<br>Manutentore: MA<br>Codice<br>dettaglio                                                | a destra per scan<br>101042701<br>Progressivo                                                       | care fintero<br>Stato Me             | o file XML, o i singoli<br>essaggio                             | e componente (L): 4 eemeno                                                                                                    |        |
| Ciccare suficona<br>Manutentore: MA<br>Codice<br>dettaglio<br>3180929                                     | a destra per scar<br>101042701<br>Progressivo<br>3180929                                            | stato Me                             | essaggio<br>Valdo                                               | ee omgoneende (bj. 4                                                                                                    |        |
| Ciccare suficona<br>Manutentore: MA<br>Codice<br>dettaglio<br>3180920<br>3180930                          | a destra per scar<br>401042701<br>Progressivo<br>3180929<br>3180930                                 | stato Me                             | o file XML, o i singol<br>essaggilo<br>Valido<br>Valido         | ee consponentra (p; 4                                                                                                    |        |
| Cliccare sufficina<br>Manutentore: MA<br>Codice<br>dettaglio<br>3180929<br>3180930<br>3180931             | a destra per scar<br>101042701<br>Progressivo<br>3180929<br>3180930<br>3180931                      | Stato Me<br>1 2                      | o file XNL, o i singol<br>essaggio<br>Valdo<br>Valdo<br>Valdo   | eemand                                                                                                    |        |
| Caccare sufficienta<br>Manutentore: MA<br>Codice<br>dettaglio<br>3180929<br>3180930<br>3180931<br>3180932 | a destra per scar<br>401042701<br>Progressivo<br>3180929<br>3180930<br>3180931<br>3180932           | Stato Me<br>1 '<br>2 '<br>4 I        | essaggio<br>Valdo<br>Valdo<br>Valdo<br>Errore                   | eemmino eemmino eemmino eemmino eemmino emmino emmi | 4<br>0 |
| Caccare sulficona<br>Manutentore: MA<br>dettaglio<br>3180929<br>3180931<br>3180932<br>3180932<br>3180932  | a destra per scar<br>01042701<br>Progressivo<br>3180929<br>3180930<br>3180931<br>3180932<br>3180933 | Stato Me<br>1 '<br>2 '<br>3 '<br>4 I | essaggio<br>Valdo<br>Valdo<br>Valdo<br>Valdo<br>Errore<br>Valdo | leemento leemento legis H5T246520210183.Generatore non tooxto: Progressio numero = 1, modelo = MICRA 3 24 55, faborcante = HESMANI SAUNER DUVAL, matricola = 21131790310137943100049081NG.                                                                                                    |        |

Infine il tasto scarico connettori consente di .....

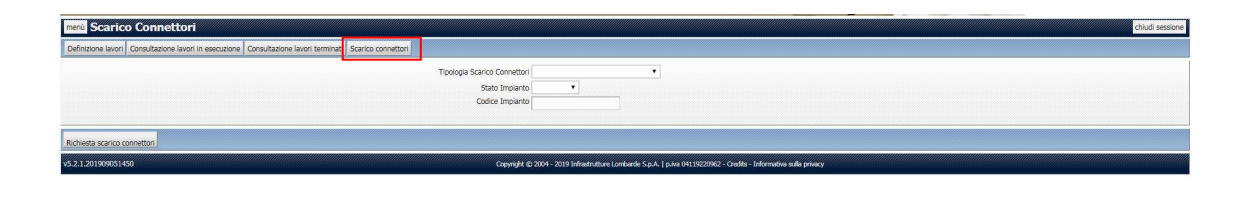

Qualora vi fossero degli errori di caricamento il programma restituisce il numero dei record caricati e di quelli che presentano errori.

Se gli errori si possono correggere direttamente dal catasto, occore utilizzare l'apposita fuznione